# ottobock.

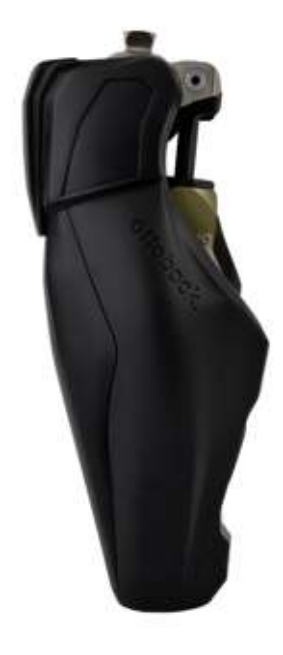

CE

## Genium X3 3B5-3 / 3B5-3=ST

| DE | Gebrauchsanweisung | (Benutzer) |  | 4 |
|----|--------------------|------------|--|---|
|----|--------------------|------------|--|---|

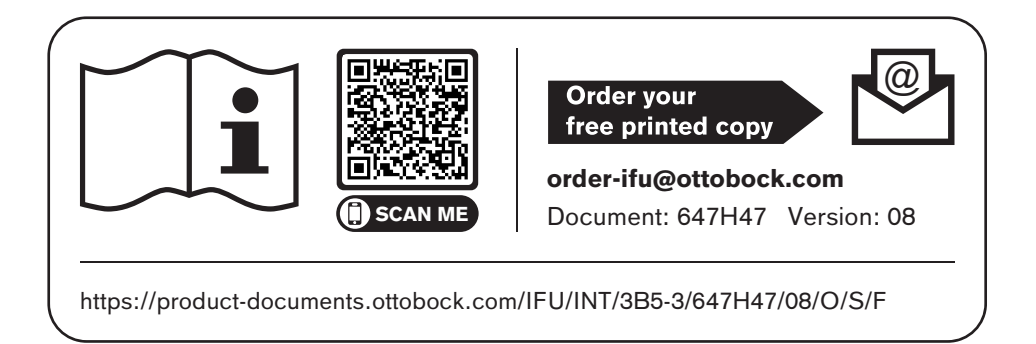

- **DE** | Lassen Sie sich durch das Fachpersonal in den sicheren Gebrauch des Produkts einweisen. Weitere Sprachen dieser Gebrauchsanweisung sind online verfügbar oder können kostenlos als gedrucktes Exemplar bestellt werden (siehe Seite 2).
- **EN** | Consult qualified personnel for instructions on how to use the product safely. These instructions for use are available in additional languages online or can be ordered as a printed copy free of charge (see page 2).
- FR | Prière de demander au personnel spécialisé d'expliquer à l'utilisateur comment utiliser le produit en toute sécurité.
   D'autres langues de cette notice d'utilisation sont disponibles en ligne ou peuvent être commandées gratuitement en format papier (voir page 2).
- IT | Richiedere al personale tecnico specializzato istruzioni sull'uso sicuro del prodotto. Altre lingue delle presenti istruzioni per l'uso sono disponibili online o possono essere ordinate gratuitamente su supporto cartaceo (vedere pagina 2).
- **ES** | El personal técnico especializado le explicará cómo utilizar el producto de forma segura. Encontrará estas instrucciones de uso en otros idiomas en línea. También puede solicitarlo gratuitamente como ejemplar impreso (véase la página 2).
- PT | Solicite ao pessoal técnico que o instrua no uso seguro do produto.
   Outros idiomas destas instruções de uso estão disponíveis online ou podem ser solicitados gratuitamente como um exemplar impresso (veja a página 2).
- NL | Laat u door deskundig personeel uitleggen hoe u veilig met het product moet omgaan. Andere talen van deze gebruiksaanwijzing zijn online beschikbaar of kunnen gratis in gedrukte vorm worden besteld (zie pagina 2).
- SV | Låt fackpersonal visa dig hur du använder produkten på ett säkert sätt. Den här bruksanvisningen finns tillgänglig på andra språk online och kan beställas kostnadsfritt i tryckt form (se sidan 2).
- **DA** | Få faguddannet personale til at vise dig, hvordan du anvender produktet på sikker vis. Denne brugsanvisning er tilgængelig på yderligere sprog online eller kan bestilles gratis som et trykt eksemplar (se side 2).

- NO La fagpersonell instruerer deg i sikker bruk av produktet. Flere språk for denne bruksanvisningen er tilgjengelige på nett, eller de kan bestilles som utskrevet eksemplar (se side 2).
- FI Anna ammattihenkilöstön perehdyttää itsesi tuotteen turvalliseen käyttöön. Tämän käyttöohjeen muut kielet ovat saatavilla online tai niitä voi tilata maksutta painettuna versiona (katso sivu 2).
- **PL** | Personel fachowy powinien poinstruować użytkownika na temat bezpiecznego używania produktu.

Niniejszą instrukcję używania w innych językach można przeczytać online lub zamówić bezpłatnie w wersji drukowanej (patrz strona 2).

- HU Kérje meg a szakszemélyzetet, hogy tanítsa meg Önt a termék biztonságos használatára. A használati útmutató további nyelvi változatai az interneten elérhetők, vagy nyomtatott példányként ingyenesen megrendelhetők (lásd a 2. oldalt).
- HR | Posavjetujte se sa stručnim osobljem o sigurnoj uporabi proizvoda. Ostali jezici za ove upute za uporabu dostupni su na internetu ili se mogu besplatno naručiti u tiskanom obliku (vidi 2. stranicu).
- CS | Nechte se poučit odborným personálem ohledně bezpečného použití produktu. Další jazykové verze tohoto návodu k použití jsou k dispozici online nebo je lze zdarma objednat v tištěné podobě (viz str. 2).
- SK | Nechajte sa odborným personálom zaučiť do bezpečného zaobchádzania s výrobkom. Ďalšie jazykové mutácie tohto návodu na použitie sú dostupné online alebo si možno bezplatne objednať ich tlačenú verziu (pozri strana 2).
- TR | Uzman personelin size ürünün güvenli kullanımı hakkında bilgi vermesini sağlayın. Bu kullanım kılavuzundaki diğer diller online olarak mevcuttur veya ücretsiz basılı kopya olarak sipariş verilebilir (bkz. sayfa 2).
- RU | Обратитесь к специалистам для получения инструктажа касательно безопасного и надежного применения изделия. Текст настоящего руководства по применению на других языках доступен онлайн или может быть заказан бесплатно в печатном виде (см. стр. 2).
- JA 製品の安全な使用方法については、有資格担当者の指示に従ってください。 本取扱説明書のその他言語は、オンラインで入手可能ですが、印刷版も無料で注文できます (P2を参照)。
- **ZH** | 由专业人员就产品的安全使用提供指导。 使用说明书的其他语言版本可在线获取,也可免费订购印刷版(参见第 2 页)。

#### Basic UDI-DI: 4064411000000003B5-3HG

### **1 Vorwort**

### INFORMATION

Datum der letzten Aktualisierung: 2024-01-03

- Lesen Sie dieses Dokument vor Gebrauch des Produkts aufmerksam durch und beachten Sie die Sicherheitshinweise.
- Lassen Sie sich durch das Fachpersonal in den sicheren Gebrauch des Produkts einweisen.
- Wenden Sie sich an das Fachpersonal, wenn Sie Fragen zum Produkt haben oder Probleme auftreten.
- Melden Sie jedes schwerwiegende Vorkommnis im Zusammenhang mit dem Produkt, insbesondere eine Verschlechterung des Gesundheitszustands, dem Hersteller und der zuständigen Behörde Ihres Landes.
- Bewahren Sie dieses Dokument auf.

Das Produkt "Genium 3B5-3, 3B5-3=ST" wird im Folgenden Produkt/Prothese/Kniegelenk/Passteil genannt.

Diese Gebrauchsanweisung gibt Ihnen wichtige Informationen zur Verwendung, Einstellung und Handhabung des Produkts.

Nehmen Sie das Produkt nur gemäß den Informationen in den mitgelieferten Begleitdokumenten in Betrieb.

### 2 Produktbeschreibung

### 2.1 Konstruktion

Das Produkt besteht aus folgenden Komponenten:

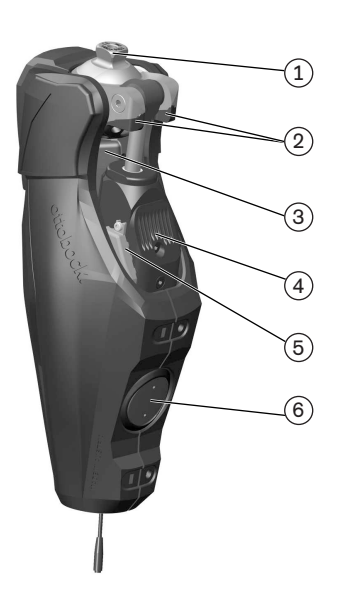

- 1. Proximaler Pyramidenadapter
- 2. Optionale Beugeanschläge
- 3. Akku
- 4. Hydraulikeinheit
- 5. LED (blau) zur Anzeige der Bluetoothverbindung
- 6. Empfänger der induktiven Ladeeinheit

#### 2.2 Funktion

Dieses Produkt verfügt über eine mikroprozessorgesteuerte Stand- und Schwungphase.

Basierend auf den Messwerten eines integrierten Sensorsystems steuert der Mikroprozessor eine Hydraulik, die das Dämpfungsverhalten des Produkts beeinflusst.

Die Sensordaten werden 100-mal pro Sekunde aktualisiert und ausgewertet. Dadurch wird das Verhalten des Produkts dynamisch und in Echtzeit der aktuellen Bewegungssituation (Gangphase) angepasst.

Mit einer Einstellsoftware kann das Produkt individuell an Ihre Bedürfnisse angepasst werden.

Das Produkt verfügt über MyModes für spezielle Bewegungsarten (z. B. Rad fahren, ...). Diese werden über die Einstellsoftware vom Orthopädietechniker voreingestellt und können über spezielle Bewegungsmuster sowie die Cockpit App abgerufen werden (siehe Seite 33).

Bei einem Fehler im Produkt ermöglicht der Sicherheitsmodus eine eingeschränkte Funktion. Dazu werden vom Produkt vordefinierte Widerstandsparameter eingestellt (siehe Seite 37).

Der Leerakku-Modus ermöglicht ein sicheres Gehen bei leerem Akku. Dazu werden vom Produkt vordefinierte Widerstandsparameter eingestellt (siehe Seite 36).

### Die mikroprozessorgesteuerte Hydraulik bietet folgende Vorteile

- Annäherung an das physiologische Gangbild
- Sicherheit beim Stehen und Gehen
- Anpassung der Produkteigenschaften an unterschiedliche Untergründe, Untergrundneigungen, Gangsituationen und Gehgeschwindigkeiten

### Wesentliche Leistungsmerkmale des Produkts

- Sicherung der Standphase
- Einstellbarer Schwungphasen-Extensionswiderstand

### 3 Verwendung

### 3.1 Verwendungszweck

Das Produkt ist **ausschließlich** für die exoprothetische Versorgung der unteren Extremität einzusetzen.

### 3.2 Einsatzbedingungen

Das Produkt wurde für Alltagsaktivitäten entwickelt und darf nicht für außergewöhnliche Tätigkeiten eingesetzt werden. Diese außergewöhnlichen Tätigkeiten umfassen z.B. Extremsportarten (Freiklettern, Fallschirmspringen, Paragleiten, etc.).

Die zulässigen Umweltbedingungen sind den technischen Daten zu entnehmen (siehe Seite 39). Das Produkt ist **ausschließlich** für die Verwendung an **einem** Anwender vorgesehen. Der Gebrauch des Produkts an einer weiteren Person ist von Seiten des Herstellers nicht zulässig.

Unsere Komponenten funktionieren optimal, wenn sie mit geeigneten Komponenten kombiniert werden, ausgewählt auf Basis von Körpergewicht und Mobilitätsgrad, die mit unserer MOBIS Klassifizierungsinformation identifizierbar sind, und die über passende modulare Verbindungselemente verfügen.

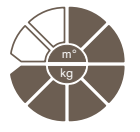

Das Produkt wird für Mobilitätsgrad 3 (uneingeschränkter Außenbereichsgeher) und Mobilitätsgrad 4 (uneingeschränkter Außenbereichsgeher mit besonders hohen Ansprüchen) empfohlen. Zugelassen bis **max. 150 kg** Körpergewicht.

### 3.3 Indikationen

- Für Anwender mit Knieexartikulation, Oberschenkelamputation, oder Hüftexartikulation.
- Bei unilateraler oder bilateraler Amputation
- Betroffene von Dysmelie bei denen die Beschaffenheit des Stumpfes einer Knieexartikulation, einer Oberschenkelamputation oder einer Hüftexartikulation entspricht
- Der Anwender muss die physischen und mentalen Voraussetzungen zur Wahrnehmung von optischen/akustischen Signalen und/oder mechanischen Vibrationen erfüllen

### 3.4 Kontraindikationen

### 3.4.1 Absolute Kontraindikationen

Körpergewicht über 150 kg

### 3.5 Qualifikation

Die Versorgung mit dem Produkt darf nur von Fachpersonal vorgenommen werden, das von Ottobock durch entsprechende Schulung autorisiert wurde.

Wird das Produkt an ein osseointegriertes Implantatsystem angeschlossen, muss das Fachpersonal auch für den Anschluss an das osseointegrierte Implantatsystem autorisiert sein.

### 4 Sicherheit

### 4.1 Bedeutung der Warnsymbolik

|         | Warnung vor möglichen schweren Unfall- und Verletzungsgefahren. |
|---------|-----------------------------------------------------------------|
|         | Warnung vor möglichen Unfall- und Verletzungsgefahren.          |
| HINWEIS | Warnung vor möglichen technischen Schäden.                      |

### 4.2 Aufbau der Sicherheitshinweise

### **WARNUNG**

### Die Überschrift bezeichnet die Quelle und/oder die Art der Gefahr

Die Einleitung beschreibt die Folgen bei Nichtbeachtung des Sicherheitshinweises. Sollte es mehrere Folgen geben, werden diese wie folgt ausgezeichnet:

- > z.B.: Folge 1 bei Nichtbeachtung der Gefahr
- > z.B.: Folge 2 bei Nichtbeachtung der Gefahr
- Mit diesem Symbol werden die T\u00e4tigkeiten/Aktionen ausgezeichnet, die beachtet/durchgef\u00fchrt werden m\u00fcssen, um die Gefahr abzuwenden.

### 4.3 Allgemeine Sicherheitshinweise

### 

#### Nichtbeachtung der Sicherheitshinweise

Personen-/Produktschäden durch Verwendung des Produkts in bestimmten Situationen.

 Beachten Sie die Sicherheitshinweise und die angegebenen Vorkehrungen in diesem Begleitdokument.

### 

### Verwendung der Prothese beim Führen eines Fahrzeugs

Unfall durch unerwartetes Verhalten der Prothese infolge veränderten Dämpfungsverhaltens.

- Beachten Sie unbedingt die nationalen gesetzlichen Vorschriften zum Führen eines Fahrzeugs mit einer Prothese und lassen Sie aus versicherungsrechtlichen Gründen Ihre Fahrtüchtigkeit von einer autorisierten Stelle überprüfen und bestätigen.
- Beachten Sie die nationalen gesetzlichen Vorschriften zur Umrüstung des Fahrzeugs abhängig von der Art der Versorgung.
- Das Bein an dem die Prothese getragen wird darf nicht zur Steuerung des Fahrzeugs oder deren Zusatzkomponenten eingesetzt werden (z. B. Kupplungspedal, Bremspedal, Gaspedal, ...).

### Verwendung von beschädigtem Netzteil, Adapterstecker oder Ladegerät

Stromschlag durch Berührung freiliegender, spannungsführender Teile.

- Öffnen Sie Netzteil, Adapterstecker oder Ladegerät nicht.
- Setzen Sie Netzteil, Adapterstecker oder Ladegerät keinen extremen Belastungen aus.
- Ersetzen Sie sofort beschädigte Netzteile, Adapterstecker oder Ladegeräte.

### 

### Nichtbeachtung der Warn-/Fehlersignale

Sturz durch unerwartetes Verhalten des Produkts infolge veränderten Dämpfungsverhaltens.

Die Warn-/Fehlersignale (siehe Seite 44) und die entsprechend veränderte Dämpfungseinstellung muss beachtet werden.

### 

### Nichtbeachtung des aktivierten Mute Modus (Lautlosmodus)

Sturz durch unerwartetes Verhalten des Produkts infolge veränderten Dämpfungsverhaltens. Folgende Rückmeldungssignale werden bei aktiviertem Mute Modus deaktiviert:

- > Langes Vibrationssignal bei überhitzter Hydraulikeinheit.
- > Piep- und Vibrationssignal zur Erkennung des Bewegungsmusters (Umschaltung in einen MyMode/Basismodus mit Bewegungsmuster).
- > Piep- und Vibrationssignal zur Anzeige der erfolgreichen Umschaltung in einen MyMode/Basismodus.
- > Piep- und Vibrationssignal zur erfolgreichen Umschaltung in den Tiefschlafmodus.
- Beachten Sie diese fehlenden Rückmeldungssignale bevor Sie den Mute Modus aktivieren. Nähere Informationen zum Mute Modus dem Kapitel "Mute Modus" (siehe Seite 31) entnehmen.
- Überprüfen Sie nach einer Umschaltung in einen MyMode/Basismodus, die geänderte Dämpfungseinstellung.
- Achten Sie darauf, dass Sie bei allen Umschaltvorgängen gesichert stehen.
- > Zum Abschalten des Mute Modus ggf. das Ladegerät anlegen und wieder abnehmen.

### 

#### Selbstständig vorgenommene Manipulationen am Produkt und den Komponenten

Sturz durch Bruch tragender Teile oder Fehlfunktion des Produkts.

- Außer den in dieser Gebrauchsanweisung beschriebenen Arbeiten dürfen Sie keine Manipulationen an dem Produkt durchführen.
- Die Handhabung des Akkus ist ausschließlich dem autorisierten Ottobock Fachpersonal vorbehalten (keinen selbstständigen Austausch durchführen).
- Das Öffnen und Reparieren des Produkts bzw. das Instandsetzen beschädigter Komponenten darf nur vom autorisierten Ottobock Fachpersonal durchgeführt werden.

### 

#### Mechanische Belastung des Produkts

- > Sturz durch unerwartetes Verhalten des Produkts infolge Fehlfunktion.
- > Sturz durch Bruch tragender Teile.
- > Hautreizungen durch Defekte an der Hydraulikeinheit mit Flüssigkeitsaustritt.
- Setzen Sie das Produkt keinen mechanischen Vibrationen oder Stößen aus.
- ▶ Überprüfen Sie das Produkt vor jedem Einsatz auf sichtbare Schäden.

### Verwendung des Produkts mit zu geringem Ladezustand des Akkus

Sturz durch unerwartetes Verhalten der Prothese infolge veränderten Dämpfungsverhaltens.

- Überprüfen Sie vor der Verwendung den aktuellen Ladezustand und laden Sie die Prothese bei Bedarf auf.
- Beachten Sie die eventuell verk
  ürzte Betriebsdauer des Produkts bei niedriger Umgebungstemperatur oder durch Alterung des Akkus.

### 

#### Klemmgefahr im Beugebereich des Gelenks

Verletzungen durch Einklemmen von Körperteilen.

Achten Sie beim Beugen des Gelenks darauf, dass sich in diesem Bereich keine Finger/Körperteile oder Weichteile des Stumpfs befinden.

### 

### Eindringen von Schmutz und Feuchtigkeit in das Produkt

- > Sturz durch unerwartetes Verhalten des Produkts infolge Fehlfunktion.
- > Sturz durch Bruch tragender Teile.
- Achten Sie darauf, dass keine festen Teilchen oder Fremdkörper in das Produkt eindringen.
- Das Kniegelenk und der AXON Rohradapter sind wasserfest, korrosionsbeständig und gegen das Eindringen von Strahlwasser geschützt. Das Kniegelenk und der AXON Rohradapter können in Süß- und Salzwasser betrieben werden. Verwenden Sie das Kniegelenk nicht unter extremen Bedingungen, wie beim Tauchen oder bei Sprüngen ins Wasser. Das Kniegelenk und der AXON Rohradapter sind für den Einsatz unter Wasser ausgelegt (maximale Dauer und Wassertiefe siehe Kapitel "Technische Daten" (siehe Seite 39).
- ► Halten Sie nach dem Kontakt mit Wasser die Prothese mit der Fußsohle nach oben, bis das Wasser aus dem Kniegelenk und dem AXON Rohradapter abgeflossen ist.
- Nach der Verwendung des Kniegelenks in Salzwasser den Protector entfernen, Kniegelenk, AXON Rohradapter und Protector mit Süßwasser spülen. Trocknen Sie das Kniegelenk und die Komponenten mit einem fusselfreien Tuch und lassen Sie die Komponenten an der Luft vollständig trocknen.
- Sollte das Kniegelenk oder der AXON Rohradapter mit von Süß- oder Salzwasser abweichenden Lösungen in Berührung kommen, umgehend den Protector entfernen und das Kniegelenk reinigen. Dazu das Kniegelenk, den AXON Rohradapter und den Protector mit Süßwasser spülen und trocknen lassen.
- Sollte nach dem Trocknen eine Fehlfunktion auftreten, muss das Kniegelenk und der AXON Rohradapter durch eine autorisierte Ottobock Servicestelle überprüft werden.
- Das Kniegelenk und der AXON Rohradapter sind nicht gegen das Eindringen von Dampf geschützt.

### 

### Verwendung des Produkts ohne Protector oder mit beschädigtem Protector

- > Sturz durch unerwartetes Verhalten des Produkts infolge Fehlfunktion.
- > Sturz durch Bruch tragender Teile.
- Wurde der Protector abgenommen, ist vor der nächsten Verwendung des Produkts sicherzustellen, dass der Protector sachgemäß montiert wurde.
- Eine Verwendung des Produkts mit beschädigtem Protector oder ohne Protector ist nicht zulässig.
- Eine Verwendung des Produkts mit einem Schaumstoffüberzug ist nicht möglich, da dazu der Protector abgenommen werden müsste.

### Verschleißerscheinungen an den Produktkomponenten

Sturz durch Beschädigung oder Fehlfunktion des Produkts.

Im Interesse der eigenen Sicherheit sowie aus Gründen der Aufrechterhaltung der Betriebssicherheit und Garantie, müssen regelmäßige Serviceinspektionen (Wartungen) durchgeführt werden.

### 

### Verwendung von nicht zugelassenem Zubehör

- > Sturz durch Fehlfunktion des Produkts infolge verminderter Störfestigkeit.
- > Störung anderer elektronischer Geräte durch erhöhte Abstrahlung.
- Kombinieren Sie das Produkt nur mit jenem Zubehör, Signalwandler und Kabel, die in den Kapiteln "Lieferumfang" (siehe Seite 16) und "Zubehör" (siehe Seite 16) angeführt sind.

### **HINWEIS**

#### Unsachgemäße Pflege des Produkts

Beschädigung des Produkts durch Verwendung falscher Reinigungsmittel.

- ▶ Reinigen Sie das Produkt ausschließlich mit einem feuchten Tuch (Süßwasser).
- ▶ Verwenden Sie zum Reinigen nur Süßwasser mit einer Temperatur von höchstens 65°C.
- Sollte sich die Verschmutzung nicht entfernen lassen, muss das Produkt an eine autorisierte Ottobock Servicestelle gesendet werden. Ansprechpartner ist der Orthopädietechniker.

### INFORMATION

#### Bewegungsgeräusche des Kniegelenks

Bei der Verwendung exoprothetischer Kniegelenke kann es in Folge von servomotorisch, hydraulisch, pneumatisch oder bremslastabhängig ausgeführten Steuerungsfunktionen zu Bewegungsgeräuschen kommen. Die Geräuschentwicklung ist normal und unvermeidbar. Sie ist in der Regel völlig unproblematisch. Nehmen die Bewegungsgeräusche im Lebenszyklus des Kniegelenks auffällig zu, sollte das Kniegelenk umgehend vom Orthopädietechniker überprüft werden.

### 4.4 Hinweise zur Stromversorgung / Akku laden

### 

#### Laden des nicht abgelegten Produkts

Sturz durch unerwartetes Verhalten des Produkts infolge veränderten Dämpfungsverhaltens.

Legen Sie das Produkt aus Sicherheitsgründen vor dem Ladevorgang ab.

### 

#### Laden des Produkts mit beschädigtem Netzteil/Ladegerät/Ladekabel

Sturz durch unerwartetes Verhalten des Produkts infolge unzureichender Ladefunktion.

- ▶ Überprüfen Sie vor Verwendung das Netzteil/Ladegerät/Ladekabel auf Beschädigung.
- Ersetzen Sie beschädigte Netzteile/Ladegeräte/Ladekabel.

### HINWEIS

#### Verwendung von falschem Netzteil/Ladegerät

Beschädigung des Produkts durch falsche Spannung, Strom, Polarität.

 Verwenden Sie nur von Ottobock f
ür dieses Produkt freigegebene Netzteile/Ladeger
äte (siehe Gebrauchsanweisungen und Kataloge).

#### 4.5 Hinweise zum Ladegerät

### 

## Aufbewahren/Transportieren des Produkts in der Nähe von aktiven, implantierten Systemen

Störung der aktiven, implantierbaren Systeme (z.B. Herzschrittmacher, Defibrillator, etc.) durch das magnetische Feld des Produkts.

- Achten Sie beim Aufbewahren/Transportieren des Produkts in unmittelbarer N\u00e4he von aktiven, implantierbaren Systemen darauf, dass die vom Implantat-Hersteller geforderten Mindestabst\u00e4nde eingehalten werden.
- Beachten Sie unbedingt die vom Implantat-Hersteller vorgeschriebenen Einsatzbedingungen und Sicherheitshinweise.

### HINWEIS

#### Eindringen von Schmutz und Feuchtigkeit in das Produkt

Keine einwandfreie Ladefunktion infolge Fehlfunktion.

Achten Sie darauf, dass weder feste Teilchen noch Flüssigkeit in das Produkt eindringen.

### HINWEIS

#### Mechanische Belastung des Netzteils/Ladegeräts

Keine einwandfreie Ladefunktion infolge Fehlfunktion.

- Setzen Sie das Netzteil/Ladegerät keinen mechanischen Vibrationen oder Stößen aus.
- ▶ Überprüfen Sie das Netzteil/Ladegerät vor jedem Einsatz auf sichtbare Schäden.

### HINWEIS

#### Betrieb des Netzteils/Ladegeräts außerhalb des zulässigen Temperaturbereichs

Keine einwandfreie Ladefunktion infolge Fehlfunktion.

Verwenden Sie das Netzteil/Ladegerät zum Laden nur im zulässigen Temperaturbereich. Entnehmen Sie den zulässigen Temperaturbereich dem Kapitel "Technische Daten" (siehe Seite 39).

### HINWEIS

### Selbstständig vorgenommene Veränderungen bzw. Modifikationen am Ladegerät

Keine einwandfreie Ladefunktion infolge Fehlfunktion.

 Lassen Sie Änderungen und Modifikationen nur durch autorisiertes Ottobock Fachpersonal durchführen.

### HINWEIS

#### Kontakt des Ladegeräts mit magnetischen Datenträgern

Löschen des Datenträgers.

▶ Legen Sie das Ladegerät nicht auf Kreditkarten, Disketten, Audio-Videokassetten.

### **HINWEIS**

#### Unsachgemäße Pflege des Gehäuses

Beschädigung des Gehäuses durch Verwendung von Lösungsmittel wie Aceton, Benzin o.ä.

► Reinigen Sie das Gehäuse ausschließlich mit einem feuchten Tuch und milder Seife (z.B. Ottobock DermaClean 453H10=1).

### 4.6 Hinweise zum Aufenthalt in bestimmten Bereichen

### **▲ VORSICHT**

## Zu geringer Abstand zu HF Kommunikationsgeräten (z.B. Mobiltelefone, Bluetooth-Geräte, WLAN-Geräte)

Sturz durch unerwartetes Verhalten des Produkts infolge Störung der internen Datenkommunikation.

Es wird daher empfohlen, zu HF Kommunikationsgeräten einen Mindestabstand von 30 cm einzuhalten.

### 

#### Betrieb des Produkts in sehr geringem Abstand zu anderen elektronischen Geräten

Sturz durch unerwartetes Verhalten des Produkts infolge Störung der internen Datenkommunikation.

- Bringen Sie das Produkt w\u00e4hrend dem Betrieb nicht in unmittelbare N\u00e4he zu anderen elektronischen Ger\u00e4ten.
- Stapeln Sie das Produkt während dem Betrieb nicht mit anderen elektronischen Geräten.
- Sollte sich der gleichzeitige Betrieb nicht vermeiden lassen, beobachten Sie das Produkt und überprüfen Sie die bestimmungsgemäße Verwendung in dieser benutzten Anordnung.

### 

#### Aufenthalt im Bereich starker magnetischer und elektrischer Störquellen (z.B. Diebstahlsicherungssysteme, Metalldetektoren)

Sturz durch unerwartetes Verhalten des Produkts infolge Störung der internen Datenkommunikation.

Vermeiden Sie den Aufenthalt in der N\u00e4he von sichtbaren oder verborgenen Diebstahlsicherungssystemen im Eingangs- / Ausgangsbereich von Gesch\u00e4ften, Metalldetektoren / Bodyscannern f\u00fcr Personen (z.B. im Flughafenbereich) oder anderen starken magnetischen und elektrischen St\u00förquellen (z.B. Hochspannungsleitungen, Sender, Trafostationen, ...). Sollten sich diese Aufenthalte nicht vermeiden lassen, so achten Sie zumindest darauf, gesi-

chert zu gehen bzw. zu stehen (z.B. mittels Handlauf oder der Unterstützung einer Person).

- Achten Sie beim Durchschreiten von Diebstahlsicherungssystemen, Bodyscannern, Metalldetektoren auf unerwartet verändertes Dämpfungsverhalten des Produkts.
- Achten Sie generell bei elektronischen oder magnetischen Geräten, die sich in unmittelbarer Nähe befinden, auf unerwartet verändertes Dämpfungsverhalten des Produkts.

## 

#### Betreten eines Raums oder eines Bereichs mit starker magnetischen Feldern (z.B. Kernspintomographen, MRT (MRI)- Geräten, ...)

- > Sturz durch unerwartete Einschränkung des Bewegungsumfangs des Produkts infolge haftender metallischer Gegenstände an den magnetisierten Komponenten.
- > Irreparable Beschädigung des Produkts infolge Einwirkung des starken magnetischen Feldes.
- Legen Sie das Produkt vor dem Betreten eines Raums oder Bereichs mit starken magnetischen Feldern ab und lagern Sie das Produkt außerhalb dieses Raums oder Bereichs.
- Sind Beschädigungen des Produkts aufgetreten, die auf die Einwirkung eines starken magnetischen Feldes zurückzuführen sind, gibt es keine Reparaturmöglichkeit.

### Aufenthalt in Bereichen außerhalb des zulässigen Temperaturbereichs

Sturz durch Fehlfunktion oder Bruch tragender Teile des Produkts.

▶ Vermeiden Sie Aufenthalte in Bereichen außerhalb des zulässigen Temperaturbereichs (siehe Seite 39).

### 4.7 Hinweise zur Benutzung

### 

#### Aufwärtsgehen auf Treppen

Sturz durch falsch aufgesetzten Fuß auf die Treppenstufe infolge veränderten Dämpfungsverhaltens.

- Verwenden Sie beim Aufwärtsgehen auf Treppen immer den Handlauf und setzen Sie den größten Teil der Fußsohle auf die Stufenfläche.
- ▶ Besondere Vorsicht beim Aufwärtsgehen auf Treppen ist beim Tragen von Kindern geboten.

### 

### Abwärtsgehen auf Treppen

Sturz durch falsch aufgesetzten Fuß auf die Treppenstufe infolge veränderten Dämpfungsverhaltens.

- Verwenden Sie beim Abwärtsgehen auf Treppen immer den Handlauf und rollen Sie mit der Schuhmitte über die Stufenkante ab.
- ▶ Beachten Sie die Warn-/Fehlersignale (siehe Seite 44).
- Achten Sie darauf, dass sich beim Auftreten der Warn-und Fehlersignale der Widerstand in Beuge- und Streckrichtung ändern kann.
- Besondere Vorsicht beim Abwärtsgehen auf Treppen ist beim Tragen von Kindern geboten.

### 

#### Überhitzung der Hydraulikeinheit durch ununterbrochene, gesteigerte Aktivität (z.B. längeres Bergabgehen)

- > Sturz durch unerwartetes Verhalten des Produkts infolge Umschaltung in den Übertemperaturmodus.
- > Verbrennung durch Berührung überhitzter Bauteile.
- Beachten Sie die einsetzenden pulsierenden Vibrationssignale. Diese zeigen Ihnen die Gefahr einer Überhitzung an.
- Unmittelbar nach dem Einsetzen dieser pulsierenden Vibrationssignale müssen Sie die Aktivität reduzieren, damit die Hydraulikeinheit abkühlen kann.
- Nach Beendigung der pulsierenden Vibrationssignale können Sie die Aktivität wieder unvermindert fortsetzen.
- Wird die Aktivität trotz einsetzender, pulsierender Vibrationssignale nicht reduziert, kann es zu einer Überhitzung des Hydraulikelements und im Extremfall zu einer Beschädigung des Produkts kommen. In diesem Fall sollte das Produkt von einem Orthopädietechniker auf Schäden überprüft werden. Dieser leitet das Produkt ggf. an eine autorisierte Ottobock Servicestelle weiter.

### 

#### Überlastung durch außergewöhnliche Tätigkeiten

- > Sturz durch unerwartetes Verhalten des Produkts infolge Fehlfunktion.
- > Sturz durch Bruch tragender Teile.

- > Hautreizungen durch Defekte an der Hydraulikeinheit mit Flüssigkeitsaustritt.
- Das Produkt wurde für Alltagsaktivitäten entwickelt und darf nicht für außergewöhnliche Tätigkeiten eingesetzt werden. Diese außergewöhnlichen Tätigkeiten umfassen z.B. Extremsportarten (Freiklettern, Paragleiten, etc.).
- Sorgfältige Behandlung des Produkts und seiner Komponenten erhöht nicht nur deren Lebenserwartung, sondern dient vor allem Ihrer persönlichen Sicherheit!
- Sollten auf das Produkt und seinen Komponenten extreme Belastungen aufgebracht worden sein, (z.B. durch Sturz, o.ä.), muss das Produkt umgehend von einem Orthopädietechniker auf Schäden überprüft werden. Dieser leitet das Produkt ggf. an eine autorisierte Ottobock Servicestelle weiter.

### Nicht korrekt durchgeführte Modus Umschaltung

Sturz durch unerwartetes Verhalten des Produkts infolge veränderten Dämpfungsverhaltens.

- Achten Sie darauf, dass Sie bei allen Umschaltvorgängen gesichert stehen.
- Überprüfen Sie nach der Umschaltung die geänderte Dämpfungseinstellung und beachten Sie die Rückmeldung über den akustischen Signalgeber.
- ▶ Wechseln Sie in den Basismodus zurück, wenn die Aktivitäten im MyMode beendet sind.
- Entlasten Sie das Produkt und korrigieren Sie falls erforderlich die Umschaltung.

### 

### Unsachgemäße Verwendung der Stehfunktion

Sturz durch unerwartetes Verhalten des Produkts infolge veränderten Dämpfungsverhaltens.

- Achten Sie darauf, dass Sie bei der Verwendung der Stehfunktion gesichert stehen und die Sperre des Kniegelenks überprüfen, bevor Sie die Prothese vollständig belasten.
- ► Lassen Sie sich in die korrekte Verwendung der Stehfunktion vom Orthopädietechniker und/oder Therapeuten unterweisen. Informationen zur Stehfunktion siehe Seite 23.

### 

## Schnelles Vorschieben der Hüfte bei gestreckter Prothese (z. B. Aufschlag beim Tennisspielen)

- > Sturz durch unerwartetes Freischalten einer Schwungphase.
- Beachten Sie, dass es bei gestreckter Prothese und schnellem Vorschieben der Hüfte zum unerwarteten Einbeugen des Kniegelenks kommen kann.
- Machen Sie sich daher unter gesicherten Bedingungen (z.B. durch Anhalten am Gehbarren, ...) und unter Anleitung von geschultem Fachpersonal mit der Schwungphasen-Freischaltung in derartigen Situationen vertraut.
- Verwenden Sie bei Sportarten, in denen dieses Bewegungsmuster auftreten kann, einen entsprechend vorkonfigurierten MyMode. N\u00e4here Informationen zu den MyModes dem Kapitel 'MyModes' entnehmen (siehe Seite 33).

## 

## Überlastung durch verändertes Körpergewicht beim Tragen von schweren Gegenständen, Rucksäcken oder Kindern

- > Sturz durch unerwartetes Verhalten des Produkts.
- > Sturz durch Bruch tragender Teile.
- > Hautreizungen durch Defekte an der Hydraulikeinheit mit Flüssigkeitsaustritt.
- Beachten Sie, dass sich durch das erhöhte Gewicht, das Verhalten des Produkts ändern kann. Die Schwungphase könnte entweder nicht, oder zum falschen Zeitpunkt ausgelöst werden.

Beachten Sie, dass das maximal zulässige Körpergewicht durch das zusätzliche Gewicht nicht überschritten wird.

#### 4.8 Hinweise zu den Sicherheitsmodi

### **▲ VORSICHT**

#### Verwenden des Produkts im Sicherheitsmodus

Sturz durch unerwartetes Verhalten des Produkts infolge veränderten Dämpfungsverhaltens.

- ▶ Die Warn-/Fehlersignale (siehe Seite 44) müssen beachtet werden.
- Besondere Vorsicht ist beim Benützen eines Fahrrads ohne Freilauf (mit starrer Nabe) geboten.

### 

## Nicht aktivierbarer Sicherheitsmodus durch Fehlfunktion infolge Wassereintritt oder mechanischer Beschädigung

Sturz durch unerwartetes Verhalten des Produkts infolge veränderten Dämpfungsverhaltens.

- Verwenden Sie das defekte Produkt nicht weiter.
- Suchen Sie umgehend den Orthopädietechniker auf.

### 

#### Nicht deaktivierbarer Sicherheitsmodus

Sturz durch unerwartetes Verhalten des Produkts infolge veränderten Dämpfungsverhaltens.

- Sollten Sie durch Laden des Akkus den Sicherheitsmodus nicht deaktivieren können, handelt es sich hierbei um einen dauerhaften Fehler.
- Verwenden Sie das defekte Produkt nicht weiter.
- Das Produkt muss durch eine autorisierte Ottobock Servicestelle überprüft werden. Ansprechpartner ist der Orthopädietechniker.

### **▲ VORSICHT**

#### Auftreten der Sicherheitsmeldung (andauerndes Vibrieren)

Sturz durch unerwartetes Verhalten des Produkts infolge veränderten Dämpfungsverhaltens.

- ▶ Beachten Sie die Warn-/Fehlersignale (siehe Seite 44).
- ▶ Verwenden Sie ab dem Auftreten der Sicherheitsmeldung das Produkt nicht weiter.
- Das Produkt muss durch eine autorisierte Ottobock Servicestelle überprüft werden. Ansprechpartner ist der Orthopädietechniker.

### 4.9 Hinweise zur Verwendung mit einem osseointegrierten Implantatsystem

### 

## Hohe mechanische Belastungen durch gewöhnliche, wie außergewöhnliche Situationen, wie Stürze

- > Überlastung des Knochens, die u.a. zu Schmerzen, Lockerung des Implantates, Absterben von Knochengewebe oder Bruch des Knochens führen können.
- > Beschädigung oder Bruch des Implantatsystems oder deren Teile (Sicherheitskomponenten, ...).
- Beachten Sie die Einhaltung der Einsatzgebiete, Einsatzbedingungen und Indikationen, sowohl des Kniegelenks als auch des Implantatsystems gemäß den Angaben der Hersteller.
- Beachten Sie die Hinweise des klinischen Personals, welches den Einsatz des osseointegrierten Implantatsystems indiziert hatte.

Achten Sie auf Veränderungen Ihres Gesundheitszustands, die in Folge den Einsatz der osseointegrierten Anbindung einschränken oder in Frage stellen.

### 4.10 Hinweise zur Verwendung eines mobilen Endgeräts mit der Cockpit App

### 

#### Unsachgemäße Handhabung des mobilen Endgeräts

Sturz durch verändertes Dämpfungsverhalten infolge unerwartet durchgeführter Umschaltung in einen MvMode.

Lassen Sie sich in der sachgemäßen Handhabung des mobilen Endgeräts mit der Cockpit App unterweisen.

### 

#### Unsachgemäße Verwendung der Einstellparameter in den MyModes

Sturz durch unerwartetes Verhalten des Produkts infolge veränderten Dämpfungsverhaltens.

Lassen Sie sich in die Funktionsweise und Einstellmöglichkeiten aller Parameter der My-Modes vom Orthopädietechniker und/oder Therapeuten unterweisen.

### **VORSICHT**

#### Selbständig vorgenommene Veränderungen bzw. Modifikationen an dem mobilen Endgerät

Sturz durch verändertes Dämpfungsverhalten infolge unerwartet durchgeführter Umschaltung in einen MyMode.

- Nehmen Sie keine selbstständigen Änderungen an der Hardware des mobilen Endgeräts vor, auf welchem die App installiert ist.
- Nehmen Sie keine selbstständigen Änderungen an der Software/Firmware des mobilen Endgeräts vor, die über die Updatefunktion der Software/Firmware hinaus gehen.

### 

#### Nicht korrekt durchgeführte Modus Umschaltung mit dem Endgerät

Sturz durch unerwartetes Verhalten des Produkts infolge veränderten Dämpfungsverhaltens.

- Achten Sie darauf, dass Sie bei allen Umschaltvorgängen gesichert stehen.
- Überprüfen Sie nach der Umschaltung die geänderte Dämpfungseinstellung, beachten Sie die Rückmeldung über den akustischen Signalgeber und die Anzeige auf dem Endgerät.
- ▶ Wechseln Sie in den Basismodus zurück, wenn die Aktivitäten im MyMode beendet sind.

#### Nichtbeachtung der Systemvoraussetzungen für die Installation der Cockpit App Fehlfunktion des mobilen Endgeräts.

Installieren Sie die Cockpit App nur auf jenen mobilen Endgeräten und Versionen, die den Angaben in den jeweiligen Online Stores (z. B.: Apple App Store, Google Play Store, ...) entsprechen.

### INFORMATION

Die in dieser Gebrauchsanweisung angeführten Abbildungen, dienen nur als Beispiel und können vom jeweils verwendeten Mobilgerät und der Version abweichen.

### 5 Lieferumfang und Zubehör

### 5.1 Lieferumfang

- 1 St. Genium X3 3B5-3=ST (mit Gewindeanschluss) oder
   1 St. Genium X3 3B5-3 (mit Justierkern) jeweils mit bereits montiertem Genium X3 Protector 4X900 oder 4X193-1
- 1 St. AXON Rohradapter 2R19
- 1 St. Netzteil 757L16-4

- 1 St. Induktives Ladegerät 4E60\*
- 1 St. Kosmetiketui für Ladegerät und Netzteil
- 1 St. Bluetooth PIN Card 646C107
- 1 St. Prothesenpass 647F542
- 1 St. Gebrauchsanweisung (Benutzer)

Cockpit App zum Herunterladen von der Internetseite: https://www.ottobock.com/cockpitapp

- iOS App "Cockpit 4X441-V2=IOS"
- Android App "Cockpit 4X441-V2=ANDR"

### 5.2 Zubehör

Folgende Komponenten sind nicht im Lieferumfang enthalten und können zusätzlich bestellt werden:

• Genium X3 Protector: 4X900

Genium X3 Protector: 4X193-1

USB-Ladeadapter 757L43

### 6 Akku laden

Beim Laden des Akkus sind folgende Punkte zu beachten:

- Zum Laden des Akkus ist das Netzteil 757L16-4 und das Ladegerät 4E60\* zu verwenden.
- Die Kapazität des vollständig geladenen Akkus reicht bei durchschnittlicher Benutzung ca. 5 Tage.
- Für den alltäglichen Gebrauch des Produkts wird tägliches Laden empfohlen.
- Vor der erstmaligen Verwendung sollte der Akku mindestens 3 Stunden geladen werden.
- Beachten Sie den zulässigen Temperaturbereich zum Laden des Akkus (siehe Seite 39).
- Der Abstand des Ladegeräts zum Empfänger am Produkt darf maximal 2 mm betragen.

### 6.1 Netzteil und Ladegerät anschließen

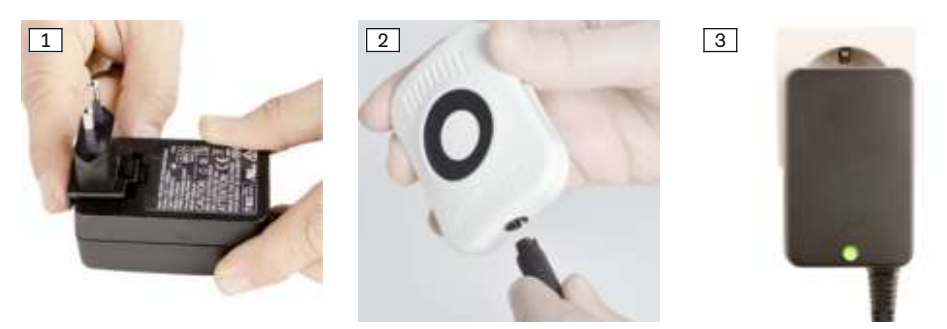

- 1) Länderspezifischen Steckeradapter auf das Netzteil aufschieben, bis dieser einrastet (siehe Abb. 1).
- Runden, dreipoligen Stecker des Netzteils an die Buchse am Ladegerät anstecken (siehe Abb. 2), bis der Stecker einrastet.

## INFORMATION: Richtige Polung (Führungsnase) beachten. Stecker des Kabels nicht mit Gewalt an das Ladegerät anstecken.

3) Netzteil an die Steckdose anstecken (siehe Abb. 3).
 → Die grüne Leuchtdiode (LED) an der Rückseite des Netzteils leuchtet.

- → Der LED-Ring (Statusanzeige) an der Rückseite des Ladegeräts leuchtet grün, um die korrekte Verbindung zum Netzteil anzuzeigen.
- → Sollte die grüne LED am Netzteil und der LED Ring am Ladegerät nicht leuchten, liegt ein Fehler vor (siehe Seite 44).

### 6.2 Akku der Prothese laden

### INFORMATION

Bei angelegtem Protector muss das Kabel des Ladegeräts zum oberen Verschluss zeigen. Ein korrekter Ladevorgang des Kniegelenks ist nur durch diese Ausrichtung sichergestellt.

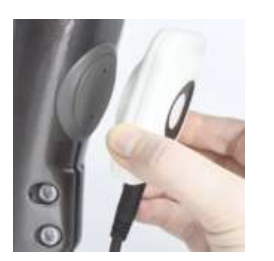

- Induktives Ladegerät an den Empfänger der Ladeeinheit auf der Rückseite des Produkts anlegen. Das Ladegerät wird durch einen Magneten festgehalten.
  - → Der LED Ring auf der Rückseite des Ladegeräts leuchtet pulsierend violett (Zyklus 4 Sekunden).
  - → Sollte der LED Ring in einer anderen Farbe leuchten, liegt ein Fehler vor (siehe Seite 44).
- 2) Der Ladevorgang wird gestartet.
  - → Ist der Akku des Produkts vollständig aufgeladen, leuchten an der Seite des Ladegeräts alle LEDs.
- 3) Nach abgeschlossenem Ladevorgang die Prothese ruhig halten und das induktive Ladegerät vom Empfänger abnehmen.
  - → Es erfolgt ein Selbsttest. Das Gelenk ist erst nach entsprechender Rückmeldung betriebsbereit (siehe Seite 47).

### 6.3 Anzeige des aktuellen Ladezustands

#### 6.3.1 Anzeige des Ladezustands ohne zusätzliche Geräte

### INFORMATION

Während des Ladevorgangs kann der Ladezustand nicht abgefragt werden, z. B. durch das Umdrehen der Prothese. Das Produkt befindet sich im Lademodus.

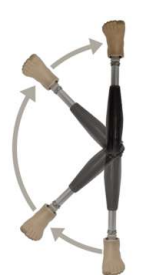

- Prothese um 180° umdrehen (Fußsohle muss nach oben gerichtet sein).
- 2) 2 Sekunden ruhig halten und Piepsignale abwarten.

| Piepsignal | Ladezustand des Akkus |
|------------|-----------------------|
| 5x kurz    | über 80%              |
| 4x kurz    | 60% bis 80%           |
| 3x kurz    | 40% bis 60%           |
| 2x kurz    | 20% bis 40%           |
| 1x kurz    | unter 20%             |

### INFORMATION

Bei der Einstellung des Parameters **Lautstärke** in der Cockpit App auf '0' (siehe Seite 27) oder bei aktiviertem Mute Modus (Lautlosmodus) erfolgt keine Ausgabe der Piepsignale.

### 6.3.2 Anzeige des aktuellen Ladezustands über die Cockpit App

Bei gestarteter Cockpit App wird der aktuelle Ladezustand in der unteren Bildschirmzeile angezeigt:

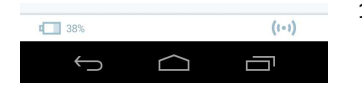

 1. 138% – Ladezustand des Akkus des aktuell verbundenen Passteils

### 6.3.3 Anzeige des aktuellen Ladezustands während des Ladevorgangs

Während des Ladevorgangs wird der aktuelle Ladezustand durch die Anzahl der leuchtenden LED's seitlich am Ladegerät angezeigt.

|                     | Anzahl | Ladezustand |
|---------------------|--------|-------------|
|                     | 0      | 0%-10%      |
|                     | 1      | 10%-30%     |
| Ann 201 101 100 100 | 2      | 30%-50%     |
|                     | 3      | 50%-70%     |
|                     | 4      | 70%-90%     |
|                     | 5      | > 90%       |

### 7 Cockpit App

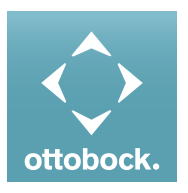

Mit der Cockpit App ist das Umschalten vom Basismodus in die vorkonfigurierten MyModes möglich. Zusätzlich können Informationen des Produkts abgefragt werden (Schrittzähler, Ladezustand des Akkus, ...).

Im Alltag kann das Verhalten des Produkts über die App in einem gewissen Ausmaß verändert werden (z.B. bei Gewöhnung an das Produkt). Der Orthopädietechniker kann beim nächsten Besuch über die Einstellsoftware die Änderungen mitverfolgen.

#### Informationen zur Cockpit App

- Die Cockpit App kann kostenlos aus dem jeweiligen Online Store heruntergeladen werden. Nähere Informationen folgender Internetseite entnehmen: https://www.ottobock.com/cockpitapp. Zum Herunterladen der Cockpit App kann auch der QR-Code der mitgelieferten Bluetooth PIN Card mit dem mobilen Endgerät eingelesen werden (Voraussetzung: QR-Code Reader und Kamera).
- Die Sprache der Bedienoberfläche der Cockpit App kann über die Einstellsoftware geändert werden.
- Abhängig von der verwendeten Version der Cockpit App, entspricht die Sprache der Bedienoberfläche der Cockpit App der Sprache des mobilen Endgeräts, auf dem die Cockpit App verwendet wird.
- Während der erstmaligen Verbindung muss die Seriennummer des zu verbindenden Passteils bei Ottobock registriert werden. Sollte die Registrierung abgelehnt werden, kann die Cockpit App für dieses Passteil nur eingeschränkt verwendet werden.

- Für die Verwendung der Cockpit App muss Bluetooth der Prothese eingeschaltet sein. Sollte Bluetooth ausgeschaltet sein, kann entweder durch Umdrehen der Prothese (Fußschle muss nach oben gerichtet sein) oder durch das Anlegen/Abnehmen des Ladegeräts Bluetooth eingeschaltet werden. Anschließend ist Bluetooth für die Dauer von ca. 2 Minuten eingeschaltet. Während dieser Zeit muss die App gestartet und dadurch die Verbindung hergestellt werden. Falls gewünscht, kann anschließend Bluetooth der Prothese dauerhaft eingeschaltet werden (siehe Seite 30).
- Halten Sie die mobile App stets aktuell.
- Sollten Sie ein Problem bezüglich Cybersicherheit vermuten, wenden Sie sich bitte an den Hersteller.

### 7.1 Systemanforderungen

Kompatibilität zu den mobilen Endgeräten und Versionen, den Angaben im Apple App Store oder Google Play Store entnehmen.

### 7.2 Erstmalige Verbindung zwischen Cockpit App und Passteil

#### Vor der erstmaligen Verbindung sind folgende Punkte zu beachten:

- Bluetooth des Passteils muss eingeschaltet sein (siehe Seite 30).
- Bluetooth des mobilen Endgeräts muss eingeschaltet sein.
- Das mobile Endgerät darf sich nicht in einem "Flugmodus" (Offline Modus) befinden, in dem alle Funkverbindungen abgeschaltet sind.
- Es muss eine Internetverbindung vom mobilen Endgerät vorhanden sein.
- Die Seriennummer und der Bluetooth PIN des zu verbindenden Passteils müssen bekannt sein. Diese befinden sich auf der beiliegenden Bluetooth PIN Card. Die Seriennummer beginnt mit den Buchstaben "SN".

### INFORMATION

Bei Verlust der Bluetooth PIN Card, auf der sich der Bluetooth PIN und die Seriennummer des Passteils befinden, kontaktieren Sie Ihren Orthopädietechniker.

#### 7.2.1 Erstmaliges Starten der Cockpit App

- Auf das Symbol der Cockpit App (≦) tippen.
   → Die Endbenutzer Lizenzvereinbarung (EULA) wird angezeigt.
- Die Lizenzvereinbarung (EULA) mit dem Tippen auf die Schaltfläche Akzeptieren akzeptieren. Wird die Lizenzvereinbarung (EULA) nicht akzeptiert, kann die Cockpit App nicht verwendet werden.

→ Der Begrüßungsbildschirm erscheint.

- Die Prothese mit der Fu
  ßsohle nach oben halten oder das Ladeger
  ät anlegen und wieder abnehmen, um die Erkennung (Sichtbarkeit) der Bluetoothverbindung f
  ür 2 Minuten einzuschalten.
- 4) Auf die Schaltfläche **Passteil hinzufügen** tippen.
  - $\rightarrow$  Es wird der Verbindungsassistent gestartet, der Sie durch den Verbindungsaufbau leitet.
- 5) Den weiteren Anweisungen am Bildschirm folgen.
- 6) Nach der Eingabe des Bluetooth PIN wird die Verbindung zum Passteil aufgebaut.
  - → Während dem Verbindungsaufbau ertönen 3 Piepsignale und es erscheint das Symbol (☉).

Ist die Verbindung hergestellt, wird das Symbol (++) angezeigt.

→ Nach erfolgreichem Verbindungsaufbau werden die Daten aus dem Passteil ausgelesen. Dies kann bis zu einer Minute dauern.

Anschließend erscheint das Hauptmenü mit dem Namen des verbundenen Passteils.

### INFORMATION

Nach erfolgreicher erstmaliger Verbindung mit dem Passteil, verbindet sich die App nach dem Starten immer automatisch. Es sind keine weiteren Schritte mehr notwendig.

### INFORMATION

Nach dem Aktivieren der "Sichtbarkeit" des Passteils (Passteil mit Fußsohle nach oben halten oder Ladegerät anlegen/abnehmen) kann das Passteil innerhalb von 2 Minuten von einem anderen Gerät (z. B. Smartphone) erkannt werden. Sollte die Registrierung oder der Verbindungsaufbau zu lange dauern, erfolgt ein Abbruch des Verbindungsaufbaus. In diesem Fall ist das Passteil mit der Fußsohle erneut nach oben zu halten oder das Ladegerät anzulegen/abzunehmen.

### 7.3 Bedienungselemente der Cockpit App

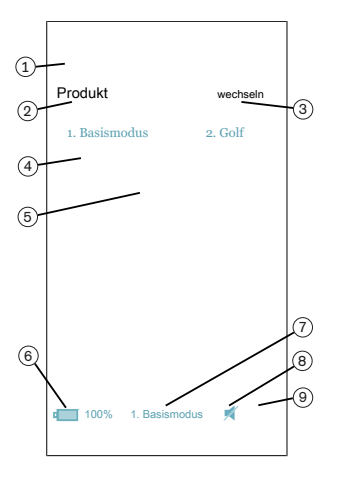

- 1. 
   Navigationsmenü aufrufen (siehe Seite 21)
- 2. Produkt
  - Der Name des Passteils kann nur über die Einstellsoftware geändert werden.
- Sollten Verbindungen zu mehreren Passteilen gespeichert sein, kann durch Tippen auf den Eintrag wechseln, zwischen den gespeicherten Passteilen gewechselt werden.
- Über die Einstellsoftware konfigurierte MyModes. Umschaltung des Modus durch Tippen auf das entsprechende Symbol und Bestätigung mit dem Tippen auf "OK".
- 5. Aktuell gewählter Modus
- 6. Ladezustand des Passteils.
  - 💷 Akku des Passteils vollständig geladen
  - 🖵 Akku des Passteils leer
  - 🔤 Akku des Passteils wird geladen

Zusätzlich wird der aktuelle Ladezustand in % angezeigt.

- Anzeige und Benennung des aktuell gewählten Modus (z.B. 1. Basismodus)
- 8. 🚿 MuteModus ist aktiviert
- 9. (••) Verbindung zum Passteil ist hergestellt
   (•) Verbindung zum Passteil ist unterbrochen. Es wird versucht die Verbindung automatisch wieder herzustellen.
   (•) Keine Verbindung zum Passteil vorhanden.

### 7.3.1 Navigationsmenü der Cockpit App

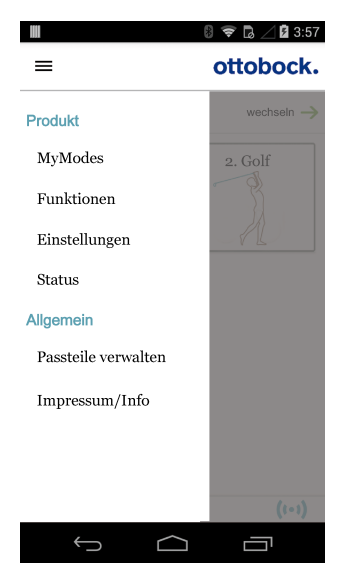

Durch Tippen auf das Symbol E in den Menüs wird das Navigationsmenü angezeigt. In diesem Menü können zusätzliche Einstellungen des verbundenen Passteils vorgenommen werden. Produkt Name des verbundenen Passteils

#### **MvModes**

Rückkehr ins Hauptmenü zum Umschalten der MyModes

#### Funktionen

Zusätzliche Funktionen des Passteils aufrufen (z.B. Bluetooth ausschalten (siehe Seite 30))

#### Einstellungen

Einstellungen des gewählten Modus ändern (siehe Seite 27)

#### Status

Status des verbundenen Passteils abfragen (siehe Seite 31)

### Passteile verwalten

Zufügen, Löschen von Passteilen (siehe Seite 21)

#### Impressum/Info

Informationen/Rechtliche Hinweise zur Cockpit App anzeigen

#### 7.4 Verwalten von Passteilen

In dieser App können Verbindungen mit bis zu vier verschiedenen Passteilen gespeichert werden. Ein Passteil kann gleichzeitig aber immer nur mit einem mobilen Endgerät verbunden sein.

### INFORMATION

Beachten Sie vor dem Verbindungsaufbau die Punkte im Kapitel "Erstmalige Verbindung zwischen Cockpit App und Passteil" (siehe Seite 19).

#### 7.4.1 Passteil hinzufügen

- 1) Im Hauptmenü auf das Symbol ≡ tippen.
  - → Das Navigationsmenü wird geöffnet.
- 2) Im Navigationsmenü auf den Eintrag "Passteile verwalten" tippen.
- 3) Die Prothese mit der Fußsohle nach oben halten oder das Ladegerät anlegen und wieder abnehmen, um die Erkennung (Sichtbarkeit) der Bluetoothverbindung für 2 Minuten einzuschalten.
- 4) Auf die Schaltfläche "+" tippen.
- → Es wird der Verbindungsassistent gestartet, der Sie durch den Verbindungsaufbau leitet.
- 5) Den weiteren Anweisungen am Bildschirm folgen.
- 6) Nach der Eingabe des Bluetooth PIN wird die Verbindung zum Passteil aufgebaut.
  - → Während dem Verbindungsaufbau ertönen 3 Piepsignale und es erscheint das Symbol (©).

Ist die Verbindung hergestellt, wird das Symbol (++) angezeigt.

→ Nach erfolgreichem Verbindungsaufbau werden die Daten aus dem Passteil ausgelesen. Dies kann bis zu einer Minute dauern.

Anschließend erscheint das Hauptmenü mit dem Namen des verbundenen Passteils.

### INFORMATION

Sollte der Verbindungsaufbau zu einem Passteil nicht möglich sein, folgende Schritte durchführen:

- Falls vorhanden, Passteil aus der Cockpit App löschen (siehe Kapitel 'Passteil löschen')
- Passteil erneut in der Cockpit App zufügen (siehe Kapitel 'Passteil hinzufügen')

### INFORMATION

Nach dem Aktivieren der "Sichtbarkeit" des Passteils (Passteil mit Fußsohle nach oben halten oder Ladegerät anlegen/abnehmen) kann das Passteil innerhalb von 2 Minuten von einem anderen Gerät (z. B. Smartphone) erkannt werden. Sollte die Registrierung oder der Verbindungsaufbau zu lange dauern, erfolgt ein Abbruch des Verbindungsaufbaus. In diesem Fall ist das Passteil mit der Fußsohle erneut nach oben zu halten oder das Ladegerät anzulegen/abzunehmen.

### 7.4.2 Passteil löschen

- 1) Im Hauptmenü auf das Symbol ≡ tippen.
  - $\rightarrow$  Das Navigationsmenü wird geöffnet.
- 2) Im Navigationsmenü auf den Eintrag "Passteile verwalten" tippen.
- 3) Auf die Schaltfläche "Bearbeiten" tippen.
- 4) Bei dem zu löschenden Passteil auf das Symbol 🗇 tippen.
- → Das Passteil wird gelöscht.

### 7.4.3 Passteil mit mehreren mobilen Endgeräten verbinden

Die Verbindung eines Passteils kann in mehreren mobilen Endgeräten gespeichert werden. Gleichzeitig kann aber immer nur ein mobiles Endgerät aktuell mit dem Passteil verbunden sein. Besteht aktuell bereits eine Verbindung des Passteils zu einem anderen mobilen Endgerät, erscheint beim Verbindungsaufbau mit dem aktuellen mobilen Endgerät folgende Information:

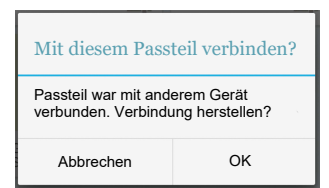

- ► Auf die Schaltfläche **OK** tippen.
- → Die Verbindung zum zuletzt verbundenen mobilen Endgerät wird unterbrochen und zum aktuellen mobilen Endgerät hergestellt.

### 8 Gebrauch

### 8.1 Bewegungsmuster im Basismodus (Modus 1)

### 8.1.1 Stehen

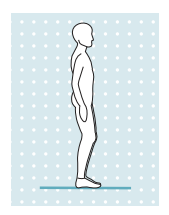

Kniesicherung durch hohen Hydraulikwiderstand und statischen Aufbau. Vom Orthopädietechniker kann eine Stehfunktion freigeschaltet werden. Nähere Informationen zur Stehfunktion dem folgenden Kapitel entnehmen.

#### 8.1.1.1 Stehfunktion

### INFORMATION

Um diese Funktion zu verwenden, muss sie in der Einstellsoftware freigeschaltet sein. Zusätzlich muss sie über die Cockpit App aktiviert sein (siehe Seite 28).

Die Stehfunktion (Stehmodus) ist eine funktionelle Ergänzung des Basismodus (Modus 1). Dadurch wird z.B. das längere Stehen auf schrägem Untergrund erleichtert. Dabei wird das Gelenk in Beugerichtung (Flexion) fixiert.

Die Stehfunktion muss vom Orthopädietechniker freigeschaltet werden. Zusätzlich muss vom Orthopädietechniker die Art der Sperre des Gelenks (Bewusst/Intuitiv) festgelegt werden. Es ist nicht möglich die Art der Sperre über die Cockpit App zu verändern.

#### Intuitive Sperre des Gelenks

Die intuitive Stehfunktion erkennt jene Situationen, in denen die Prothese in Beugerichtung belastet wird, aber nicht nachgeben darf. Dies ist beispielsweise beim Stehen auf unebenem oder abfallendem Boden der Fall. Das Kniegelenk wird immer dann in Beugerichtung gesperrt, wenn das Prothesenbein nicht ganz gestreckt ist, nicht ganz entlastet ist und sich in Ruhe befindet. Beim Abrollen nach vorne, nach hinten oder Streckung, verringert sich der Widerstand sofort wieder auf den Standphasenwiderstand.

Das Kniegelenk wird nicht gesperrt, wenn obige Bedingungen erfüllt sind und eine sitzende Haltung eingenommen wird (zum Beispiel beim Autofahren).

#### Bewusste Sperre des Gelenks

- 1) Gewünschten Kniewinkel einnehmen.
- 2) Prothese nicht ganz entlasten.
- 3) Kniewinkel für einen kurzen Zeitraum (1/8 Sekunde) nicht verändern. Durch diesen Zeitraum wird eine unbeabsichtigte Aktivierung der Stehfunktion während des Gehens vermieden.
- $\rightarrow$  Das blockierte Gelenk kann nun in Beugerichtung belastet werden.

#### Bewusste Sperre des Gelenks aufheben

 Durch bewusstes Strecken oder Entlasten des Kniegelenks wird die Sperre wieder aufgehoben.

### INFORMATION

#### Stehfunktion mit Amputationshöhe Hüftexartikulation

Aufgrund der persönlichen Fähigkeiten und prothetischen Erfahrungen kann es bei diesen Anwendern zu Schwierigkeiten bei der Aktivierung/Deaktivierung der Stehfunktion kommen. Möchten diese Anwender längere Zeit mit gebeugtem und gesperrtem Kniegelenk stehen, kann vom Orthopädietechniker ein MyMode konfiguriert werden, der mit der Cockpit App ein-/ausgeschaltet werden kann.

#### 8.1.2 Gehen

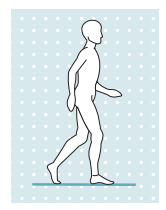

Die ersten Gehversuche mit der Prothese müssen immer unter Anleitung von geschultem Fachpersonal erfolgen.

In der Standphase hält die Hydraulik das Kniegelenk stabil, in der Schwungphase schaltet die Hydraulik das Kniegelenk frei, so dass das Bein frei nach vorne geschwungen werden kann.

Um in die Schwungphase umzuschalten, ist ein Abrollen über die Prothese nach vorne aus der Schrittstellung erforderlich.

### 8.1.3 Laufen kurzer Strecken (Funktion "Walk-to-run")

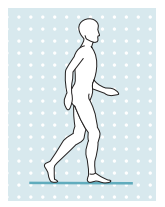

Für das schnelle Überwinden kurzer Distanzen erkennt das Kniegelenk im Basismodus den Übergang von der Geh- in die Laufbewegung und ändert automatisch folgende Einstellungen:

Der Schwungphasenwinkel wird vergrößert

• Die Vorflexion von 4° bei Fersenauftritt (PreFlex) wird auf 0° reduziert Die Voraussetzungen um automatisch in die Laufbewegung umzuschalten, sind eine schnelle Vorwärtsbewegung des Prothesenbeins und eine hohe dynamische Belastung des Kniegelenks. Wird aus der Laufbewegung heraus gestoppt, werden die geänderten Einstellungen wieder auf die Standardwerte zurückgeschaltet.

### INFORMATION

Für das Laufen längerer Strecken kann vom Orthopädie-Techniker ein MyMode "Laufen" konfiguriert werden (siehe Seite 34).

#### 8.1.4 Hinsetzen

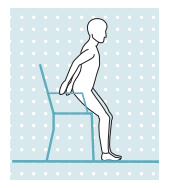

Der Widerstand im Kniegelenk der Prothese beim Hinsetzen gewährleistet ein gleichmäßiges Einsinken in die sitzende Position.

Vom Orthopädietechniker kann über die Einstellsoftware eingestellt werden, ob der Hinsetzvorgang unterstützt werden soll oder nicht.

- 1) Beide Füße nebeneinander auf gleiche Höhe stellen.
- 2) Die Beine beim Hinsetzen gleichmäßig belasten und die Armstützen verwenden, soweit sie vorhanden sind.
- Gesäß in Richtung der Rückenlehne bewegen und den Oberkörper nach vorne beugen.

INFORMATION: Der Widerstand beim Hinsetzen kann mit der Cockpit App über den Parameter "Widerstand" verändert werden (siehe Seite 28).

#### 8.1.5 Sitzen

### INFORMATION

Während des Sitzens schaltet das Kniegelenk in einen Energiesparmodus. Dieser Energiesparmodus wird unabhängig davon aktiv, ob die Sitzfunktion aktiviert ist oder nicht.

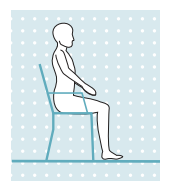

Liegt für länger als zwei Sekunden eine Sitzposition vor, d. h. der Oberschenkel ist annähernd waagerecht und das Bein unbelastet, schaltet das Kniegelenk den Widerstand in Streckrichtung auf ein Minimum. Vom Orthopädietechniker kann eine Sitzfunktion freigeschaltet werden. Nähere Informationen zur Sitzfunktion dem folgenden Kapitel entnehmen.

### 8.1.5.1 Sitzfunktion

### INFORMATION

Um diese Funktion zu verwenden, muss sie in der Einstellsoftware freigeschaltet sein. Zusätzlich muss sie über die Cockpit App aktiviert sein (siehe Seite 28). In der Sitzposition wird zusätzlich zum reduzierten Widerstand in Streckrichtung auch der Widerstand in Beugerichtung reduziert. Dies ermöglicht ein freies Schwingen des Prothesenbeins.

### 8.1.6 Aufstehen

Beim Aufstehen wird der Beugewiderstand stetig erhöht.

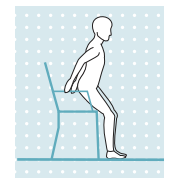

- 1) Die Füße auf gleiche Höhe stellen.
- 2) Den Oberkörper nach vorne beugen.
- 3) Die Hände auf vorhandene Armstützen legen.
- Mit Unterstützung der Hände aufstehen. Die Füße dabei gleichmäßig belasten.

#### 8.1.7 Alternierendes Treppe hinauf gehen

### INFORMATION

Um diese Funktion zu verwenden, muss sie in der Einstellsoftware freigeschaltet sein. Zusätzlich muss sie über die Cockpit App aktiviert sein (siehe Seite 28).

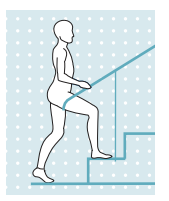

Obwohl das Kniegelenk ein passives Kniegelenk ist, d. h. von sich aus keine aktiven Bewegungen ausführen kann, ist ein alternierendes Treppensteigen möglich.

Diese Funktion muss bewusst geübt und ausgeführt werden.

- 1) Gestreckte Prothese vom Boden abheben.
- Gleich nach Anheben des gestreckten Beines vom Boden die H
  üfte kurz strecken und anschlie
  ßend ruckartig beugen. Voraussetzung daf
  ür ist ausreichender Halt im Schaft und ausreichende Stumpfkraft.
  - → Diese Peitschenbewegung beugt das Knie, da diese Bewegung vom Kniegelenk automatisch erkannt und der Beugewiderstand auf Minimum geregelt wird.

## **INFORMATION:** Bei der Durchführung der Peitschenbewegung ist auf nachkommende Personen zu achten.

- Ist ausreichende Knieflexion erreicht, schaltet das Kniegelenk den Streckwiderstand so weit hoch, dass genug Zeit bleibt, den Fuß auf der nächsten Treppenstufe zu positionieren, bevor das Kniegelenk wieder in die Streckung kommt.
- 4) Den Fuß auf die nächsten Treppenstufe setzen.
  - Der Fuß soll auf der Treppe genügend Unterstützungsfläche haben, sodass die Ferse nicht zu weit nach hinten über die Stufenkante hinausragt. Bei zu wenig Unterstützungsfläche würde der Unterschenkel zu früh in die Streckung kommen und das Bein in Rücklage gelangen. In dieser Phase hat das Kniegelenk bereits den Beugewiderstand auf Maximum (blockiert) geschaltet. Das Kniegelenk kann nicht weiter gebeugt, sondern nur noch gestreckt werden. Das gibt Sicherheit gegen ein Durchknicken des Beines, wenn die Hüftkraft für die Streckbewegung nicht ausreichen sollte.
- 5) Auf der gegenüberliegenden Seite mit der Hand abstützen. Dazu reicht auch eine glatte Wand. Diese seitliche Abstützung soll verhindern, dass sich der Stumpf im Schaft verdreht. Dies kann zu unangenehmen Oberflächenspannungen zwischen Haut und Schaft führen. Das Abstützen erleichtert auch die Balance.
- 6) Knie strecken. Ist das Kniegelenk vollständig gestreckt, ist der Ausgangszustand erreicht.
- 7) Die nächste Stufe kann hochgestiegen werden oder man kann normal weitergehen.

#### 8.1.8 Hindernisse überwinden

### INFORMATION

Um diese Funktion zu verwenden, muss sie in der Einstellsoftware freigeschaltet sein. Zusätzlich muss sie über die Cockpit App aktiviert sein (siehe Seite 28).

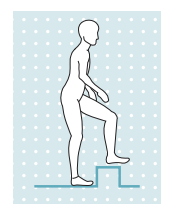

Die Treppenfunktion kann auch zum Überwinden von Hindernissen eingesetzt werden:

- 1) Gestreckte Prothese vom Boden abheben.
- 2) Hüfte kurz strecken.
- 3) Hüfte schnell einbeugen. Dabei beugt das Knie ein.
- 4) Mit gebeugtem Knie über das Hindernis steigen.

Bei ausreichender Knieflexion wird der Streckwiderstand erhöht, um genügend Zeit für das Überwinden des Hindernisses zu haben.

#### 8.1.9 Treppe hinab gehen

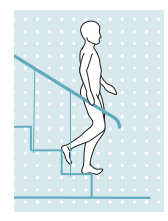

Diese Funktion muss bewusst geübt und ausgeführt werden. Nur bei einer richtigen Positionierung der Fußschle kann das Kniegelenk korrekt reagieren und ein kontrolliertes Beugen zulassen.

- 1) Mit einer Hand am Handlauf anhalten.
- Das Bein mit der Prothese so auf der Stufe positionieren, dass der Fuß zur Hälfte über die Stufenkante hinaus ragt.
- $\rightarrow$  Nur so kann ein sicheres Abrollen gewährleistet werden.
- 3) Den Fuß über die Stufenkante abrollen.
  - $\rightarrow\,$  Dadurch wird die Prothese langsam und gleichmäßig im Kniegelenk gebeugt.
- 4) Das zweite Bein auf die nächste Stufe stellen.
- 5) Das Bein mit der Prothese auf die übernächste Stufe stellen.

INFORMATION: Die Geschwindigkeit mit der das Kniegelenk einbeugt, kann mit der Cockpit App über den Parameter "Widerstand" verändert werden (siehe Seite 28).

#### 8.1.10 Rampe hinab gehen

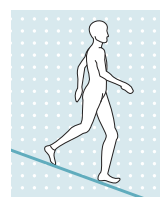

Unter erhöhtem Beugewiderstand ein kontrolliertes Einbeugen des Kniegelenks zulassen und dadurch den Körperschwerpunkt absenken.

INFORMATION: Der Beugewiderstand mit dem das Kniegelenk einbeugt, kann mit der Cockpit App über den Parameter "Widerstand" verändert werden (siehe Seite 28).

### 8.2 Änderung der Protheseneinstellungen

lst eine Verbindung zu einem Passteil aktiv, können die Einstellungen **des jeweils aktiven Modus** mit der Cockpit App geändert werden.

### INFORMATION

Für das Ändern der Protheseneinstellungen muss Bluetooth der Prothese eingeschaltet sein. Sollte Bluetooth ausgeschaltet sein, kann entweder durch Umdrehen der Prothese oder durch das Anlegen/Abnehmen des Ladegeräts Bluetooth eingeschaltet werden. Anschließend ist Bluetooth für die Dauer von ca. 2 Minuten eingeschaltet. Während dieser Zeit muss die Verbindung hergestellt werden.

#### Informationen zur Änderung der Protheseneinstellung

- Wird der Akku der Prothese aufgeladen, ist während des Ladevorgangs keine Änderung der Protheseneinstellungen und kein Umschalten in einen anderen Modus möglich. Es kann nur der Status der Prothese aufgerufen werden. In der Cockpit App erscheint in der unteren Bildschirmzeile statt dem Symbol i das Symbol is.
- Die Einstellung des Orthopädietechnikers befindet sich in der Mitte der Skala. Nach Änderungen kann diese Einstellung wiederhergestellt werden, indem man in der Cockpit App auf die Schaltfläche "Standard" tippt.

- Die Prothese soll mithilfe der Einstellsoftware optimal eingestellt werden. Die Cockpit App dient nicht zum Einstellen der Prothese durch den Orthopädietechniker. Mit der App kann im Alltag das Verhalten der Prothese in einem gewissen Ausmaß verändert werden (z.B. bei Gewöhnung an die Prothese). Der Orthopädietechniker kann beim nächsten Besuch die Änderungen über die Einstellsoftware mitverfolgen.
- Sollen die Einstellungen eines MyMode geändert werden, muss zuerst in diesen MyMode umgeschaltet werden.

### 8.2.1 Änderung der Protheseneinstellung über die Cockpit App

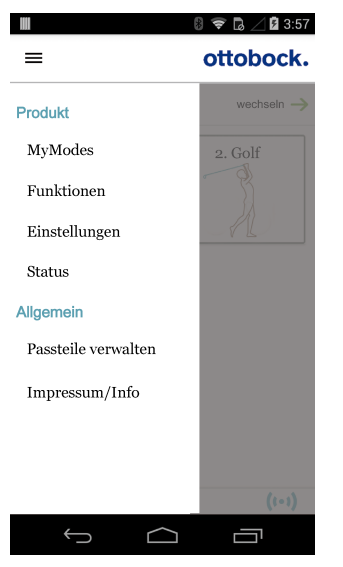

- Bei verbundenem Passteil und gewünschtem Modus im Hauptmenü auf das Symbol ≡ tippen.
  - → Das Navigationsmenü wird geöffnet.
- 2) Auf den Menüeintrag "Einstellungen" tippen.
  - → Eine Liste mit den Parametern des aktuell gewählten Modus erscheint.
- Bei dem gewünschten Parameter die Einstellung durch Tippen auf die Symbole "<", ">" einstellen.

INFORMATION: Die Einstellung des Orthopädietechnikers ist markiert und kann bei einer veränderten Einstellung durch das Antippen der Schaltfläche "Standard" wiederhergestellt werden.

### 8.2.1.1 Übersicht der Einstellparameter im Basismodus

### INFORMATION

Bei aktiviertem Mute Modus (Lautlosmodus) erfolgt keine Ausgabe der Piep- und Vibrationssignale.

Die Parameter im Basismodus beschreiben das dynamische Verhalten der Prothese im normalen Gangzyklus. Diese Parameter dienen als Grundeinstellung für die automatische Anpassung des Dämpfungsverhaltens an die aktuelle Bewegungssituation (z.B. Rampen, langsame Gehgeschwindigkeit,...).

Zusätzlich kann die Stehfunktion, die Sitzfunktion und/oder die Treppen- und Hindernisfunktion aktiviert/deaktiviert werden. Nähere Informationen zur Stehfunktion (siehe Seite 23), zur Sitzfunktion (siehe Seite 24), zur Treppen- und Hindernisfunktion (siehe Seite 25).

| Parameter  | Bereich Ein-<br>stellsoftware | Einstellbe-<br>reich App | Bedeutung                                                                                               |
|------------|-------------------------------|--------------------------|----------------------------------------------------------------------------------------------------|
| Widerstand | 120 – 180                     | +/- 10                   | Widerstand gegen die Flexionsbewe-<br>gung, z. B. beim Hinuntergehen von<br>Treppen oder beim Hinsetzen |
| Winkel     | 55° – 70°                     | +/- 3°                   | Maximaler Beugewinkel während der<br>Schwungphase                                                       |

#### Folgende Parameter können geändert werden:

| Parameter       | Bereich Ein-<br>stellsoftware | Einstellbe-<br>reich App         | Bedeutung                                                                                                    |
|-----------------|-------------------------------|----------------------------------|----------------------------------------------------------------------------------------------------|
| Stehfunktion    | deaktiviert<br>aktiviert      | 0 - deaktiviert<br>1 - aktiviert | Aktivierung/Deaktivierung der Steh-<br>funktion. Zur Umschaltung mit der<br>Cockpit App muss diese Funktion in<br>der Einstellsoftware aktiviert sein. Nä-<br>here Informationen (siehe Seite 23).                                                               |
| Sitzfunktion    | deaktiviert<br>aktiviert      | 0 - deaktiviert<br>1 - aktiviert | Aktivierung/Deaktivierung der Sitz-<br>funktion. Zur Umschaltung mit der<br>Cockpit App muss diese Funktion in<br>der Einstellsoftware aktiviert sein. Nä-<br>here Informationen (siehe Seite 24).                                                               |
| Treppenfunktion | deaktiviert<br>aktiviert      | 0 - deaktiviert<br>1 - aktiviert | Aktivierung/Deaktivierung der Trep-<br>pen- und Hindernisfunktion. Zur Um-<br>schaltung mit der Cockpit App muss<br>diese Funktion in der Einstellsoftware<br>aktiviert sein. Nähere Informationen<br>(siehe Seite 25).                                          |
| Tonhöhe         | 1000 Hz –<br>4000 Hz          | 1000 Hz –<br>4000 Hz             | Tonhöhe des Piepsignals bei Bestäti-<br>gungstönen                                                                                                    |
| Lautstärke      | 0 – 4                         | 0 – 4                            | Lautstärke des Piepsignals bei Bestä-<br>tigungstönen (z.B. Abfrage des Lade-<br>zustands, MyMode Umschaltung). In<br>der Einstellung "0" werden die akusti-<br>schen Rückmeldungssignale deakti-<br>viert. Warnsignale bei Fehlern werden<br>jedoch ausgegeben. |

### 8.2.1.2 Übersicht der Einstellparameter in den MyModes

### **▲ VORSICHT**

#### Unsachgemäße Verwendung der Einstellparameter in den MyModes

- Sturz durch unerwartetes Verhalten des Produkts infolge veränderten Dämpfungsverhaltens.
- Lassen Sie sich in die Funktionsweise und Einstellmöglichkeiten aller Parameter der My-Modes vom Orthopädietechniker und/oder Therapeuten unterweisen.

### INFORMATION

Bei aktiviertem Mute Modus (Lautlosmodus) erfolgt keine Ausgabe der Piep- und Vibrationssignale.

Die Parameter in den MyModes beschreiben das statische Verhalten der Prothese für ein bestimmtes Bewegungsmuster wie z.B. Langlaufen. In den MyModes erfolgt keine automatisch gesteuerte Anpassung des Dämpfungsverhaltens.

| Parameter                  | Bereich Ein-<br>stellsoftware | Einstellbe-<br>reich App | Bedeutung                                                               |
|----------------------------|-------------------------------|--------------------------|-------------------------------------------------------------------------|
| Basis Beugewider-<br>stand | 0 – 200                       | +/- 20                   | Höhe des Beugewiderstands am Be-<br>ginn des Einbeugens des Kniegelenks |

| Parameter                   | Bereich Ein-<br>stellsoftware | Einstellbe-<br>reich App | Bedeutung                                                                                                    |
|-----------------------------|-------------------------------|--------------------------|----------------------------------------------------------------------------------------------------|
| Anstieg                     | 0 – 100                       | +/- 10                   | Zunahme des Beugewiderstands<br>(ausgehend vom Parameter " <b>Basis</b><br><b>Beugewiderstand</b> ") beim Einbeugen<br>des Kniegelenks. Bei einem bestimm-<br>ten Beugewinkel, der von der Einstel-<br>lung der Parameter " <b>Basis Beugewi-<br/>derstand</b> " und " <b>Anstieg</b> " abhängig<br>ist, kommt es zu einer Sperre des<br>Kniegelenks.                                                                                                    |
| Basis Streckwider-<br>stand | 0 – 60                        | +/- 20                   | Höhe des Streckwiderstands                                                                                                    |
| Sperrwinkel                 | 0 – 90                        | +/- 10                   | Winkel, bis zu dem das Kniegelenk<br>gestreckt werden kann.<br>Information: Ist dieser Parameters<br>>0, ist das Knie in einer gebeugten<br>Stellung in Streckrichtung gesperrt.<br>Um die Sperre aufzuheben, die Pro-<br>these entlasten und mindestens 1,5<br>Sekunden nach hinten neigen. Dies<br>ermöglicht eine Streckung des Ge-<br>lenks unabhängig von der Einstellung<br>der Parameter "Basis Streckwider-<br>stand" und "Sperrwinkel". Dies<br>könnte notwendig sein, um mit einem<br>Bewegungsmuster in den Basismo-<br>dus zu schalten. |
| Tonhöhe                     | 1000 Hz –<br>4000 Hz          | 1000 Hz –<br>4000 Hz     | Tonhöhe des Piepsignals bei Bestäti-<br>gungstönen                                                                                                    |
| Lautstärke                  | 0 – 4                         | 0 – 4                    | Lautstärke des Piepsignals bei Bestä-<br>tigungstönen (z.B. Abfrage des Lade-<br>zustands, MyMode Umschaltung). In<br>der Einstellung "0" werden die akusti-<br>schen Rückmeldungssignale deakti-<br>viert. Warnsignale bei Fehlern werden<br>jedoch ausgegeben.                                                                                                    |

### 8.3 Bluetooth der Prothese aus-/einschalten

### INFORMATION

Für die Verwendung der Cockpit App muss Bluetooth der Prothese eingeschaltet sein.

Sollte Bluetooth ausgeschaltet sein, kann entweder durch Umdrehen der Prothese (Funktion nur im Basismodus verfügbar) oder durch das Anlegen/Abnehmen des Ladegeräts Bluetooth eingeschaltet werden. Anschließend ist Bluetooth für die Dauer von ca. 2 Minuten eingeschaltet. Während dieser Zeit muss die App gestartet und dadurch die Verbindung hergestellt werden. Falls gewünscht, kann anschließend Bluetooth der Prothese dauerhaft eingeschaltet werden (siehe Seite 30).

### INFORMATION

Zum Ausschalten von Bluetooth muss der Basismodus (Modus 1) aktiv sein. Ist ein MyMode aktiviert, muss zuerst in den Basismodus gewechselt werden, um Bluetooth auszuschalten.

### 8.3.1 Bluetooth über die Cockpit App aus-/einschalten

### Bluetooth ausschalten

- - $\rightarrow~$  Das Navigationsmenü wird geöffnet.
- 2) Im Navigationsmenü auf den Eintrag "Funktionen" tippen.
- 3) Auf den Eintrag "Bluetooth deaktivieren" tippen.
- 4) Den Anweisungen am Bildschirm folgen.

### Bluetooth einschalten

- 1) Passteil umdrehen oder das Ladegerät anlegen/abnehmen.
  - → Bluetooth ist für ca. 2 Minuten eingeschaltet. Während dieser Zeit muss die App gestartet werden, um eine Verbindung zum Passteil aufzubauen.
- 2) Den Anweisungen am Bildschirm folgen.
- → Ist Bluetooth eingeschaltet erscheint am Bildschirm das Symbol (…).

### 8.4 Abfrage des Status der Prothese

### 8.4.1 Status über die Cockpit App abfragen

- 1) Bei verbundenem Passteil im Hauptmenü auf das Symbol ≣ tippen.
- 2) Im Navigationsmenü auf den Eintrag "Status" tippen.

### 8.4.2 Statusanzeige in der Cockpit App

| Menüeintrag    | Beschreibung                                                                                                    | mögliche Aktionen                                                                         |
|----------------|----------------------------------------------------------------------------------------------------|-------------------------------------------------------------------------------------------|
| Tag            | Tagesschrittzähler (Schritte<br>mit der Prothesenseite)                                                                                                    | Zähler zurücksetzen durch Tip-<br>pen auf die Schaltfläche " <b>Zu-<br/>rücksetzen</b> ". |
| Gesamt         | Gesamtschrittzähler (Schritte<br>mit der Prothesenseite)                                                                                                    | Nur Information                                                                           |
| Service        | Anzeige des nächsten War-<br>tungstermins                                                                                                    | Nur Information                                                                           |
| Akku           | Aktueller Ladezustand der Pro-<br>these in Prozent                                                                                                    | Nur Information                                                                           |
| Stb/Akt: 58/29 | Geschätzte verbleibende Be-<br>triebsdauer der Prothese in<br>Stunden. Ruhemodus (Stb)<br>z.B. 58 Stunden, Aktive Ver-<br>wendung (Akt) z.B. 29 Stun-<br>den | Nur Information                                                                           |

### 8.5 Mute Modus (Lautlosmodus)

Durch Aktivierung des Mute Modus (Lautlosmodus) können die akustischen Rückmeldungssignale und die Vibrationssignale deaktiviert werden. Warnsignale bei Fehlern des Passteils werden jedoch ausgegeben (siehe Seite 44).

Der Mute Modus kann über die Cockpit App aktiviert/deaktiviert werden.

### INFORMATION

Durch das Anlegen des Ladegeräts, wird der Mute Modus automatisch wieder deaktiviert.

### 8.5.1 Mute Modus über die Cockpit App ein-/ausschalten

- 1) Bei verbundenem Passteil im Hauptmenü auf das Symbol E tippen.
  - → Das Navigationsmenü wird geöffnet.
- 2) Im Navigationsmenü auf den Eintrag "Funktionen" tippen.
- 3) Auf den Eintrag "Mute Modus" tippen.
- 4) Den Anweisungen am Bildschirm folgen.

### 8.6 Tiefschlafmodus

### INFORMATION

Bei aktiviertem Mute Modus (Lautlosmodus) erfolgt keine Ausgabe der Piep- und Vibrationssignale.

### INFORMATION

Bei der Einstellung des Parameters **Lautstärke** in der Cockpit App auf '0', erfolgt keine Ausgabe der Piepsignale (siehe Seite 27).

Das Kniegelenk kann mithilfe der Cockpit App in einen Tiefschlafmodus versetzt werden, bei dem der Stromverbrauch auf ein Minimum reduziert ist. Das Kniegelenk hat in diesem Zustand keinerlei Funktion. Es wird auf die Dämpfungswerte des Sicherheitsmodus umgeschaltet.

Mit der Cockpit App oder durch Anschließen des Ladegeräts kann der Tiefschlafmodus beendet werden. Das Beenden des Tiefschlafmodus über die Cockpit App kann bis zu 30 Sekunden dauern.

Nach dem Beenden des Tiefschlafmodus befindet sich das Kniegelenk wieder im Basismodus.

### 8.6.1 Tiefschlafmodus über die Cockpit App ein-/ausschalten

### Tiefschlafmodus einschalten

- 1) Bei verbundenem Passteil im Hauptmenü auf das Symbol ≣ tippen.
  - → Das Navigationsmenü wird geöffnet.
- 2) Im Navigationsmenü auf den Eintrag "Funktionen" tippen.
- 3) Auf den Eintrag "Tiefschlafmodus aktivieren" tippen.
- 4) Den Anweisungen am Bildschirm folgen.
- → Der aktivierte Tiefschlafmodus wird durch ein kurzes Piepsignal und ein kurzes Vibrationssignal angezeigt, vorausgesetzt der Mute Modus (Lautlosmodus) ist deaktiviert.

#### Tiefschlafmodus ausschalten

- 1) Ist der Tiefschlafmodus der aktuell verbunden Prothese aktiviert, erscheint beim Starten der Cockpit App automatisch die Schaltfläche **Tiefschlafmodus beenden**.
- Durch das Antippen dieser Schaltfläche wird die Verbindung zur Prothese aufgebaut und der Tiefschlafmodus deaktiviert.

## INFORMATION: Der Verbindungsaufbau im Tiefschlafmodus kann bis zu 30 Sekunden dauern.

Sollte sich eine Prothese im Tiefschlafmodus befinden, die nicht mit der Cockpit App verbunden ist, muss erneut eine Verbindung zur Prothese hergestellt werden (siehe Seite 21).

### 8.7 OPG-Funktion (optimiertes physiologisches Gehen)

### INFORMATION

Vom Orthopädietechniker kann über die Einstellsoftware die Funktion "PreFlex" ein- oder ausgeschaltet werden.

Alle anderen Parameter der OPG-Funktion sind immer aktiv und können nicht beeinflusst werden.

Mit der OPG-Funktion werden die prothetisch bedingten Abweichungen von einem harmonischen Gangbild beim Prothesenträger minimiert und es wird ein biomechanisch korrekteres Gangbild gefördert. Durch diese Funktion stehen die folgende Funktionalitäten zur Verfügung:

### PreFlex

PreFlex gewährleistet, dass das Knie am Ende der Schwungphase und in Vorbereitung auf den Auftritt eine Beugung von 4° aufweist. Dadurch wird die Standphasenbeugung erleichtert und die Vorwärtsbewegung weniger gehemmt.

### Adaptive Yieldingkontrolle

Das Kniegelenk verfügt über einen autoadaptiven Stand- und Schwungphasen-Extensionswiderstand. Der vom Anwender empfundene Standphasen-Flexionswiderstand ist abhängig von der Steigung oder dem Gefälle beim Bergabgehen. Beim Rampengehen erfolgt mit der Adaptive Yielding Kontrolle das Einbeugen in Abhängigkeit der Rampenneigung. Bei flacher Rampe erfolgt ein langsames Einbeugen des Kniegelenks, bei steiler Rampe ein schnelles Einbeugen.

### Dynamische Stabilitätskontrolle (DSC)

Durch die DSC wird gewährleistet, dass das Knie unter biomechanisch instabilen statischen und dynamischen Bedingungen den Standphasenwiderstand nicht aufhebt. Durch die kontinuierliche Überprüfung mehrerer Parameter sorgt die DSC für eine zeitlich optimierte Entscheidung zur sicheren Umschaltung von der Stand- zur Schwungphase. Da die DSC stets die Kniefunktion überwacht, sind multidirektionale Bewegungen und auch Rückwärtsgehen ohne Gefahr der Aufhebung des Standphasenwiderstands möglich.

#### Adaptive Schwungphasenkontrolle

Die unmittelbare Anpassung an unterschiedliche Gehgeschwindigkeiten und Veränderungen der Pendelmasse (z. B. Schuhwerk) gewährleistet, dass das Kniegelenk immer den gewünschten Schwungphasenflexionswinkel mit einer Toleranz von (+/-) 1 Grad einnimmt. Die vom Anwender erfahrene Schwungphasenstreckung und der Beugewiderstand sind autoadaptiv.

Zusätzlich wird bei gebeugtem und teilbelastetem Knie auf Schrägen und Rampen die Standphase aufgehoben, wodurch eine größere Kniebeugung und mehr Bodenfreiheit in der Schwungphase ermöglicht wird.

### 9 MyModes

Der Orthopädietechniker kann über eine Einstellsoftware zusätzlich zum Basismodus bis zu 5 My-Modes aktivieren und konfigurieren. Diese können über die Cockpit App abgerufen werden. Über Bewegungsmuster können nur die ersten 3 MyModes abgerufen werden. Die Umschaltung über Bewegungsmuster muss vom Orthopädietechniker in der Einstellsoftware aktiviert werden.

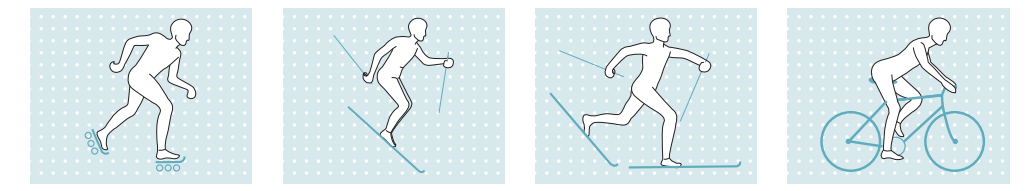

Diese Modi sind für spezifische Bewegungs- oder Haltungsarten (z.B. Inlineskaten, Laufen (Joggen) ...) vorgesehen. Über die Cockpit App können Anpassungen vorgenommen werden (siehe Seite 29).

### 9.1 Lauffunktion als konfigurierter MyMode

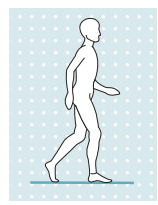

Für eine länger andauernde Laufbewegung, kann vom Orthopädie-Techniker als MyMode "Laufen" konfiguriert werden, der über die Cockpit App oder über ein Bewegungsmuster eingeschaltet werden kann.

In diesem Modus wird jeder Schritt als Laufschritt mit größerem Schwungphasenwinkel und ohne Vorflexion bei Fersenauftritt (PreFlex) (siehe Seite 32) ausgeführt.

### INFORMATION

Für die Lauffunktion sind spezielle Lauffüße erforderlich, Challenger 1E95 oder Prothesenfüße mit axialer Kompression, wie z. B. der Triton Vertical Shock 1C61. Weitere Informationen zu Montage und Aufbau sind der Gebrauchsanweisung des Fußes zu entnehmen. Füße ohne axiale Kompression sind im Allgemeinen nicht zum Laufen geeignet.

### 9.2 Umschaltung der MyModes mit der Cockpit App

### INFORMATION

Für die Verwendung der Cockpit App muss Bluetooth der Prothese eingeschaltet sein. Sollte Bluetooth ausgeschaltet sein, kann entweder durch Umdrehen der Prothese (Funktion nur im Basismodus verfügbar) oder durch das Anlegen/Abnehmen des Ladegeräts Bluetooth eingeschaltet werden. Anschließend ist Bluetooth für die Dauer von ca. 2 Minuten eingeschaltet. Während dieser Zeit muss die App gestartet und dadurch die Verbindung hergestellt werden. Falls gewünscht, kann anschließend Bluetooth der Prothese dauerhaft eingeschaltet werden (siehe Seite 30).

### INFORMATION

Bei der Einstellung des Parameters **Lautstärke** in der Cockpit App auf '0' (siehe Seite 27) oder bei aktiviertem Mute Modus (Lautlosmodus) erfolgt keine Ausgabe der Piepsignale.

Ist eine Verbindung zu einer Prothese hergestellt, kann mit der Cockpit App zwischen den MyModes gewechselt werden.

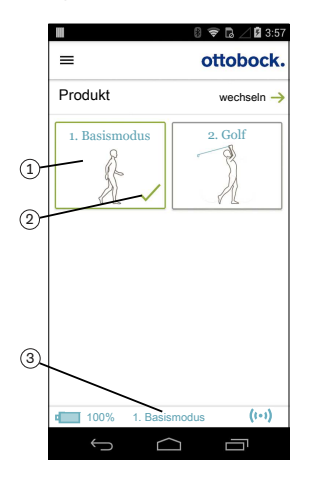

- 1) Im Hauptmenü der App auf das Symbol des gewünschten MyMode (1) tippen.
  - $\rightarrow\,$  Es erscheint eine Sicherheitsabfrage zum Wechseln des MyMode.
- Soll der Modus gewechselt werden, auf die Schaltfläche "OK" tippen.
  - $\rightarrow$  Ein Piepsignal ertönt zur Bestätigung der Umschaltung.
- Nach der erfolgten Umschaltung erscheint ein Symbol (2) zur Kennzeichnung des aktiven Modus.
  - → Am unteren Bildschirmrand wird zusätzlich der aktuelle Modus mit der Benennung angezeigt (3).

### 9.3 Umschaltung der MyModes mit Bewegungsmuster

### INFORMATION

Bei aktiviertem Mute Modus (Lautlosmodus) erfolgt keine Ausgabe der Piep- und Vibrationssignale.

### INFORMATION

Bei der Einstellung des Parameters **Lautstärke** in der Cockpit App auf '0' (siehe Seite 27) oder bei aktiviertem Mute Modus (Lautlosmodus) erfolgt keine Ausgabe der Piepsignale.

#### Informationen zur Umschaltung

- Die Umschaltung und die Anzahl der Bewegungsmuster muss vom Orthopädietechniker in der Einstellsoftware aktiviert sein.

#### Voraussetzungen für die erfolgreiche Umschaltung über Bewegungsmuster

Für die erfolgreiche Durchführung der Umschaltung müssen folgende Punkte beachtet werden:

- Die Umschaltung über Bewegungsmuster muss vom Orthopädietechniker freigeschaltet sein.
- Das Prothesenbein leicht nach hinten stellen (Schrittstellung) und unter ständigem Bodenkontakt mit gestrecktem Bein auf dem Vorfuß wippen.
- Während dem Wippen muss der Vorfuß belastet werden.
- Beim Entlasten während des Wippens darf nicht vollständig entlastet werden.

### Umschaltung durchführen

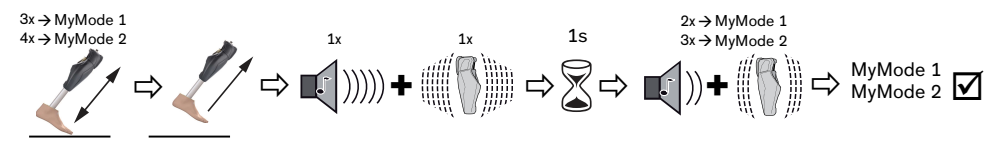

- 1) Das Prothesenbein leicht nach hinten stellen (Schrittstellung).
- Unter ständigem Bodenkontakt entsprechend dem gewünschten MyMode innerhalb einer Sekunde mit gestrecktem Bein so oft auf dem Vorfuß wippen (MyMode 1 = 3-mal, MyMode 2 = 4-mal).
- 3) Das Prothesenbein in dieser Position (Schrittstellung) vollständig entlasten und ruhig halten.
  - → Ein Piep- und Vibrationssignal ertönt, um die Erkennung des Bewegungsmusters zu bestätigen.

INFORMATION: Ertönt dieses Piep- und Vibrationssignal nicht, wurden die Voraussetzungen beim Wippen nicht eingehalten oder der Mute Modus (Lautlosmodus) ist aktiviert. Nähere Informationen zum Mute Modus dem Kapitel "Mute Modus (Lautlosmodus)" entnehmen (siehe Seite 31).

- 4) Nach dem Ertönen des Piep- und Vibrationssignals das Prothesenbein 1 Sekunde gestreckt und ruhig halten.
- → Ein Bestätigungssignal ertönt, um die erfolgreiche Umschaltung in den jeweiligen MyMode anzuzeigen (2-mal = MyMode 1, 3-mal = MyMode 2).

INFORMATION: Ertönt dieses Bestätigungssignal nicht, wurde das Bein mit der Prothese nicht korrekt ruhig gehalten oder der Mute Modus (Lautlosmodus) ist aktiviert. Zur korrekten Umschaltung den Vorgang wiederholen. Nähere Informationen zum Mute Modus dem Kapitel "Mute Modus (Lautlosmodus)" entnehmen (siehe Seite 31).

### 9.4 Umschaltung von einem MyMode auf den Basismodus zurück

### Informationen zur Umschaltung

- Unabhängig von der Konfiguration der MyModes in der Einstellsoftware, kann immer mit einem Bewegungsmuster in den Basismodus (Modus 1) zurückgeschaltet werden.
- Durch Anschlie
  ßen/Abstecken des Ladeger
  äts kann jederzeit auf den Basismodus (Modus 1) zur
  ückgeschaltet werden.

#### Voraussetzungen für die erfolgreiche Umschaltung über Bewegungsmuster

Für die erfolgreiche Durchführung der Umschaltung müssen folgende Punkte beachtet werden:

- Das Prothesenbein leicht nach hinten stellen (Schrittstellung) und unter ständigem Bodenkontakt mit gestrecktem Bein auf dem Vorfuß wippen.
- Während dem Wippen muss der Vorfuß belastet werden.
- · Beim Entlasten während des Wippens darf nicht vollständig entlastet werden.

### Umschaltung durchführen

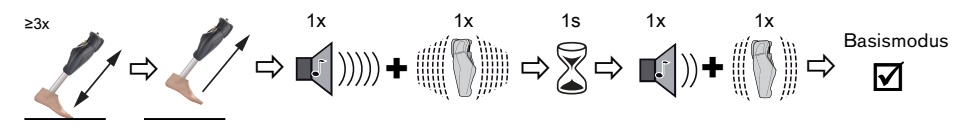

- 1) Das Prothesenbein leicht nach hinten stellen (Schrittstellung).
- Unter ständigem Bodenkontakt mit gestrecktem Bein auf dem Vorfuß mindestens 3-mal oder öfters wippen.
- 3) Das Prothesenbein in dieser Position (Schrittstellung) vollständig entlasten und ruhig halten.
  - $\rightarrow$  Ein Piep- und Vibrationssignal ertönt, um die Erkennung des Bewegungsmusters zu bestätigen.

INFORMATION: Ertönt dieses Piep- und Vibrationssignal nicht, wurden die Voraussetzungen beim Wippen nicht eingehalten oder der Mute Modus (Lautlosmodus) ist aktiviert. Nähere Informationen zum Mute Modus dem Kapitel "Mute Modus (Lautlosmodus)" entnehmen (siehe Seite 31).

- 4) Nach dem Ertönen des Piep- und Vibrationssignals das Prothesenbein 1 Sekunde gestreckt und ruhig halten .
- → Ein Bestätigungssignal ertönt, um die erfolgreiche Umschaltung in den Basismodus anzuzeigen.

INFORMATION: Ertönt dieses Bestätigungssignal nicht, wurde das Bein mit der Prothese nicht korrekt ruhig gehalten oder der Mute Modus (Lautlosmodus) ist aktiviert. Zur korrekten Umschaltung den Vorgang wiederholen. Nähere Informationen zum Mute Modus dem Kapitel "Mute Modus (Lautlosmodus)" entnehmen (siehe Seite 31).

### 10 Zusätzliche Betriebszustände (Modi)

#### 10.1 Leerakku-Modus

Ist der verfügbare Ladezustand des Akkus 5% ertönen Piep- und Vibrationssignale (siehe Seite 44). Während dieser Zeit erfolgt die Einstellung der Dämpfung auf die Werte des Sicherheitsmodus. Abhängig von der Einstellung in der Einstellsoftware kann dies niedrig oder hoch sein. Anschließend wird die Prothese abgeschaltet. Aus dem Leerakku-Modus kann, durch Laden des Produkts, wieder in den Basismodus (Modus 1) gewechselt werden.

### 10.2 Modus beim Laden der Prothese

Während dem Ladevorgang ist das Produkt ohne Funktion.

Das Produkt ist auf den Beugewiderstand des Sicherheitsmodus eingestellt. Abhängig von der Einstellung durch den Orthopädietechniker kann dieser niedrig oder hoch sein.

### 10.3 Sicherheitsmodus

Sobald ein kritischer Fehler auftritt (z.B. Ausfall eines Sensorsignals) schaltet das Produkt automatisch in den Sicherheitsmodus. Dieser bleibt bis zur Behebung des Fehlers aufrecht.

Das Umschalten in den Sicherheitsmodus wird unmittelbar zuvor durch Piep- und Vibrationssignale angezeigt (siehe Seite 44).

Durch Anlegen und Abnehmen des Ladegeräts kann der Sicherheitsmodus zurückgesetzt werden. Schaltet das Produkt erneut den Sicherheitsmodus ein, liegt ein dauerhafter Fehler vor. Das Produkt muss durch eine autorisierte Ottobock Servicestelle überprüft werden.

Im Sicherheitsmodus wird nach Art und Schwere der Fehler unterschiedliche Restfunktionalität zur Verfügung gestellt. Diese ermöglicht dem Anwender, je nach Art des Fehlers, eingeschränkt zu gehen.

### Folgende Restfunktionalität steht zur Verfügung:

- Leichter Fehler: Es ist ein konstanter Standphasen-Flexionswiderstand mit der Möglichkeit zur Schwungphasenauslösung eingestellt.
- **Mittelschwerer Fehler**: Es ist ein konstanter Standphasen-Flexionswiderstand mit der Möglichkeit zur Schwungphasenauslösung eingestellt. Die Schwungphasensteuerung und der Standphasen-Extensionswiderstand sind je nach Art des Fehlers verfügbar oder nicht.
- Es ist ein Sicherheitsmodus-Flexionswiderstand eingestellt. Abhängig von der Einstellung des Ortopädietechnikers kann dieser niedrig oder hoch sein.

### Folgende Funktionen sind im Sicherheitsmodus deaktiviert:

- OPG Funktion
- Treppen- und Hindernisfunktion
- Stehfunktion
- Sitzfunktion

### 10.4 Übertemperaturmodus

### INFORMATION

Bei aktiviertem Mute Modus (Lautlosmodus) erfolgt keine Ausgabe der Piep- und Vibrationssignale.

Bei Überhitzung der Hydraulikeinheit durch ununterbrochen gesteigerte Aktivität (z.B. längeres Bergabgehen), wird der Beugewiderstand mit steigender Temperatur erhöht, um der Überhitzung entgegenzuwirken. Ist die Hydraulikeinheit abgekühlt, wird wieder auf die Einstellungen vor dem Übertemperaturmodus zurückgeschaltet.

In den MyModes wird der Übertemperaturmodus nicht eingeschaltet.

Der Übertemperaturmodus wird durch langes Vibrieren alle 5 Sekunden angezeigt.

### Folgende Funktionen sind im Übertemperaturmodus deaktiviert:

- Sitzfunktion
- Anzeige des Ladezustands ohne zusätzlicher Geräte
- Umschaltung in einen MyMode

### 11 Lagerung und Entlüftung

Bei längerer nicht senkrechter Lagerung des Produkts kann sich Luft in der Hydraulikeinheit ansammeln. Dies macht sich durch Geräuschbildung und ungleichmäßiges Dämpfungsverhalten bemerkbar. Der automatische Entlüftungsmechanismus sorgt dafür, dass nach ca. 10 – 20 Schritten alle Funktionen des Produkts wieder uneingeschränkt verfügbar sind.

### Lagerung

- Zur Lagerung des Kniegelenks muss der Kniekopf gestreckt sein. Der Kniekopf darf nicht eingebeugt sein!
- Lange Stillstandzeiten des Produkts vermeiden (regelmäßiger Gebrauch des Produkts).

### 12 Reinigung

- 1) Das Produkt mit klarem Süßwasser abspülen.
- 2) Das Produkt mit einem weichen Tuch abtrocknen.
- 3) Die Restfeuchtigkeit an der Luft trocknen lassen.

### INFORMATION

Bitte beachten Sie, dass das Gewicht des anhaftenden Schmutzes das Gangbild beeinträchtigen kann.

### 13 Wartung

Im Interesse der eigenen Sicherheit, aus Gründen der Aufrechterhaltung der Betriebssicherheit und Garantie, der Aufrechterhaltung der Basissicherheit und der wesentlichen Leistungsmerkmale, sowie der Gewährleistung der EMV Sicherheit, müssen regelmäßige Wartungen (Serviceinspektionen) im Intervall von 12 Monaten durchgeführt werden.

Die Fälligkeit einer Wartung wird durch Rückmeldungen nach dem Abstecken des Ladegeräts angezeigt (siehe "Kapitel Betriebszustände / Fehlersignale siehe Seite 43"). Der Hersteller räumt dabei ein Toleranzfenster von maximal zwei Monate vor bzw. drei Monaten nach Fälligkeit ein.

Im Zuge der Wartung kann es zu zusätzlichen Serviceleistungen, wie zum Beispiel einer Reparatur kommen. Diese zusätzlichen Serviceleistungen können je nach Garantieumfang und -gültigkeit kostenfrei oder nach einem vorhergehenden Kostenvoranschlag kostenpflichtig durchgeführt werden.

Für die Wartungen und Reparaturen sind immer folgende Komponenten dem Orthopädietechniker zur übergeben:

Die Prothese, Ladegerät und Netzteil.

### **14 Rechtliche Hinweise**

Alle rechtlichen Bedingungen unterliegen dem jeweiligen Landesrecht des Verwenderlandes und können dementsprechend variieren.

### 14.1 Haftung

Der Hersteller haftet, wenn das Produkt gemäß den Beschreibungen und Anweisungen in diesem Dokument verwendet wird. Für Schäden, die durch Nichtbeachtung dieses Dokuments, insbesondere durch unsachgemäße Verwendung oder unerlaubte Veränderung des Produkts verursacht werden, haftet der Hersteller nicht.

### 14.2 Markenzeichen

Alle innerhalb des vorliegenden Dokuments genannten Bezeichnungen unterliegen uneingeschränkt den Bestimmungen des jeweils gültigen Kennzeichenrechts und den Rechten der jeweiligen Eigentümer.

Alle hier bezeichneten Marken, Handelsnamen oder Firmennamen können eingetragene Marken sein und unterliegen den Rechten der jeweiligen Eigentümer.

Aus dem Fehlen einer expliziten Kennzeichnung, der in diesem Dokument verwendeten Marken, kann nicht geschlossen werden, dass eine Bezeichnung frei von Rechten Dritter ist.

### 14.3 CE-Konformität

Hiermit erklärt Otto Bock Healthcare Products GmbH, dass das Produkt den anwendbaren europäischen Vorgaben für Medizinprodukte entspricht.

Das Produkt erfüllt die Anforderungen der RoHS-Richtlinie 2011/65/EU zur Beschränkung der Verwendung bestimmter gefährlicher Stoffe in Elektro- und Elektronikgeräten.

Das Produkt erfüllt die Anforderungen der Richtlinie 2014/53/EU.

Der vollständige Text der Richtlinien und Anforderungen ist unter der folgenden Internetadresse verfügbar: http://www.ottobock.com/conformity

### 14.4 Lokale Rechtliche Hinweise

Rechtliche Hinweise, die **ausschließlich** in einzelnen Ländern zur Anwendung kommen, befinden sich unter diesem Kapitel in der Amtssprache des jeweiligen Verwenderlandes.

### 15 Technische Daten

| Umgebungsbedingungen                                                                                                    |                                                                                                   |
|----------------------------------------------------------------------------------------------------|---------------------------------------------------------------------------------------------------|
| Transport in der Originalverpackung                                                                                                    | -25 °C/-13 °F bis +70 °C/+158 °F                                                                  |
| Lagerung in der Originalverpackung(≤3 Mona-<br>te)                                                                                                    | -20 °C/-4 °F bis +40 °C/+104 °F<br>max. 93 % relative Luftfeuchtigkeit, nicht kon-<br>densierend  |
| Langzeitlagerung in der Originalverpackung<br>(>3 Monate)                                                                                                    | -20 °C/-4 °F bis +20 °C/+68 °F<br>max. 93 % relative Luftfeuchtigkeit, nicht kon-<br>densierend   |
| Transport und Lagerung zwischen den Anwen-<br>dungen (ohne Verpackung)                                                                                                    | -25 °C/-13 °F bis +70 °C/158 °F<br>max. 93 % relative Luftfeuchtigkeit, nicht kon-<br>densierend  |
| Betrieb                                                                                                    | -10 °C/+14 °F bis +60 °C/+140 °F<br>max. 93 % relative Luftfeuchtigkeit, nicht kon-<br>densierend |
| Zeit bis zum Erwärmen auf Betriebstemperatur<br>nach einer Lagerung zwischen den Anwendun-<br>gen von -25 °C/-13 °F bei einer Umgebung-<br>stemperatur von +20 °C/+68 °F  | 30 Minuten                                                                                        |
| Zeit bis zum Abkühlen auf Betriebstemperatur<br>nach einer Lagerung zwischen den Anwendun-<br>gen von +70 °C/+158 °F bei einer Umgebung-<br>stemperatur von +20 °C/+68 °F | 30 Minuten                                                                                        |
| Laden des Akkus                                                                                                    | +10 °C/+50 °F bis +45 °C/+113 °F                                                                  |
| Produkt                                                                                                    |                                                                                                   |
| Kennzeichen                                                                                                    | 3B5-3*/3B5-3=ST*                                                                                  |
| Mobilitätsgrad It. MOBIS                                                                                                    | 3 und 4                                                                                           |
| Maximales Körpergewicht inklusive Zusatzge-<br>wicht                                                                                                    | 150 kg                                                                                            |
| Schutzart                                                                                                    | IP66 / IP68<br>maximale Wassertiefe: 3 m<br>maximale Zeit: 1 Stunde                               |
| Wasserbeständigkeit                                                                                                    | Wasserfest, korrossionsbeständig, gegen das<br>Eindringen von Strahlwasser geschützt              |

| Produkt                                                                                   |                                                                                                    |
|-------------------------------------------------------------------------------------------|----------------------------------------------------------------------------------------------------|
| Reichweite Bluetoothverbindung zum mobilen<br>Endgerät                                    | max. 10 m                                                                                             |
| Gewicht der Prothese ohne Rohradapter mit<br>Protector                                    | ca. 1700 g                                                                                            |
| Informationen zu Ruleset und Firmware Versi-<br>on des Produkts                           | Über das Navigationsmenü der Cockpit App<br>und dem Menüpunkt " <b>Impressum/Info</b> " ab-<br>rufbar |
| Zu erwartende Lebensdauer bei Einhaltung der vorgeschriebenen Wartungsintervalle          | 6 Jahre                                                                                               |
| Prüfverfahren                                                                             | ISO 10328-P6-150 kg / 3 Millionen Belas-<br>tungszyklen                                               |
| Datenübertragung                                                                          |                                                                                                    |
| Funktechnologie                                                                           | Bluetooth Smart Ready                                                                                 |
| Reichweite                                                                                | ca. 10 m / 32.8 ft                                                                                    |
| Frequenzbereich                                                                           | 2402 MHz bis 2480 MHz                                                                                 |
| Modulation                                                                                | GFSK, π/4 DQPSK, 8DPSK                                                                                |
| Datenrate (over the air)                                                                  | 2178 kbps (asymmetrisch)                                                                              |
| Maximale Ausgangsleistung (EIRP):                                                         | +8.5 dBm                                                                                              |
| Rohradapter                                                                               |                                                                                                    |
| Kennzeichen                                                                               | 2R19                                                                                                  |
| Gewicht                                                                                   | 190 g -300 g                                                                                          |
| Material                                                                                  | Aluminium                                                                                             |
| Max. Körpergewicht                                                                        | 150 kg                                                                                                |
| Schutzart                                                                                 | IP66 / IP68<br>maximale Wassertiefe: 3 m                                                              |
|                                                                                           | maximale Zeit: 1 Stunde                                                                               |
| Wasserbeständigkeit                                                                       | Wasserfest, korrossionsbeständig, gegen das<br>Eindringen von Strahlwasser geschützt                  |
| Lebensdauer                                                                               | 6 Jahre                                                                                               |
| Akku der Prothese                                                                         |                                                                                                    |
| Akkutyp                                                                                   | Li-lon                                                                                                |
| Ladezyklen (Auf- und Entladezyklen) nach de-                                              | 500                                                                                                   |
| nen noch mindestens 80% der Originalkapazi-                                               |                                                                                                    |
| tät des Akkus zur Verfügung steht                                                         |                                                                                                    |
| Ladezustand nach 1 Stunde Ladezeit                                                        | 30 %                                                                                                  |
| Ladezustand nach 2 Stunden Ladezeit                                                       | 50 %                                                                                                  |
| Ladezustand nach 4 Stunden Ladezeit                                                       | 80 %                                                                                                  |
| Ladezustand nach 8 Stunden Ladezeit                                                       | vollständig geladen                                                                                   |
| Verhalten des Produkts während dem Ladevor-<br>gang                                       | Das Produkt ist ohne Funktion                                                                         |
| Betriebsdauer der Prothese bei neuem, voll-<br>ständig geladenem Akku, bei Raumtemperatur | ca. 5 Tage bei durchschnittlicher Benutzung                                                           |

| Netzteil                                              |                                                                                                    |
|-------------------------------------------------------|----------------------------------------------------------------------------------------------------|
| Kennzeichen                                           | 757L16-4                                                                                                    |
| Туре                                                  | FW8001M/12                                                                                                    |
| Lagerung und Transport in der Originalverpa-<br>ckung | -40 °C/-40 °F bis +70 °C/+158 °F<br>10 % bis 95 % relative Luftfeuchtigkeit, nicht<br>kondensierend                                                             |
| Lagerung und Transport ohne Verpackung                | -40 °C/-40 °F bis +70 °C/+158 °F<br>10 % bis 95 % relative Luftfeuchtigkeit, nicht<br>kondensierend                                                             |
| Betrieb                                               | 0 °C/+32 °F bis +50 °C/+122 °F<br>max. 95 % relative Luftfeuchtigkeit<br>Luftdruck: 70-106 kPa (bis 3000 m ohne<br>Druckausgleich)                              |
| Eingangsspannung                                      | 100 V~ bis 240 V~                                                                                                    |
| Netzfrequenz                                          | 50 Hz bis 60 Hz                                                                                                    |
| Ausgangsspannung                                      | 12 V                                                                                                    |
| Ladegerät                                             |                                                                                                    |
| Kennzeichen                                           | 4E60*                                                                                                    |
| Lagerung und Transport in der Originalverpa-<br>ckung | -25 °C bis 70 °C / -13 °F bis 158 °F                                                                                                    |
| Lagerung und Transport ohne Verpackung                | -25 °C bis 70 °C / -13 °F bis 158 °F<br>max. 93 % relative Luftfeuchtigkeit, nicht kon-<br>densierend                                                           |
| Betrieb                                               | 5 °C bis 40 °C / 41 °F bis 104 °F<br>max. 93 % relative Luftfeuchtigkeit, nicht kon-<br>densierend                                                              |
| Schutzart                                             | IP40                                                                                                    |
| Eingangsspannung                                      | 12 V                                                                                                    |
| Funktechnologie                                       | proprietäres Protokoll                                                                                                    |
| Frequenzbereich                                       | 270 kHz bis 450 kHz                                                                                                    |
| Modulation                                            | ASK, Lastmodulation                                                                                                    |
| Maximale Ausgangsleistung (EIRP)                      | -12,7 dBμA/m @ 10 m                                                                                                    |
| Cockpit App                                           |                                                                                                    |
| Kennzeichen                                           | Cockpit 4X441-V2=IOS / 4X441-V2=ANDR                                                                                                    |
| Version                                               | Ab der Version 2.5.0                                                                                                    |
| Unterstütztes Betriebssystem                          | Kompatibilität zu den mobilen Endgeräten und<br>Versionen, den Angaben im jeweiligen Online<br>Store (z. B.: Apple App Store, Google Play<br>Store,) entnehmen. |
| Internetseite für den Download                        | https://www.ottobock.com/cockpitapp                                                                                                    |

### 16 Anhänge

### 16.1 Angewandte Symbole

**...** 

Hersteller

Anwendungsteil des Types BF

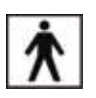

Übereinstimmung mit den Anforderungen gemäß "FCC Part 15" (USA)

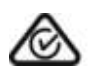

Ю

Übereinstimmung mit den Anforderungen gemäß "Radiocommunication Act" (AUS)

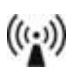

IP40 Schutz gegen das Eindringen von festen Fremdkörpern mit einem Durchmesser größer als 1 mm, kein Schutz gegen Wasser

IP66 Staubdicht, Schutz gegen starkes Strahlwasser

Nicht ionisierende Strahlung

IP68 Staubdicht, Schutz gegen dauerhaftes Untertauchen. Maximale Tiefe: 3 m Maximale Zeit: 1 Stunde

- Dieses Produkt darf nicht überall mit unsortiertem Hausmüll entsorgt werden. Eine nicht den Bestimmungen Ihres Landes entsprechende Entsorgung kann sich schädlich auf die Umwelt und die Gesundheit auswirken. Bitte beachten Sie die Hinweise der für Ihr Land zuständigen Behörde zu Rückgabe- und Sammelverfahren.
- DUAL Das Bluetooth Funkmodul des Produkts kann eine Verbindung zu mobilen Endgeräten mit den Betriebssystemen "iOS (iPhone, iPad, iPod,...)" und "Android" herstellen
- **(F** Konformitätserklärung gemäß den anwendbaren europäischen Richtlinien
- SN Seriennummer (YYYY WW NNN) YYYY - Herstellungsjahr WW - Herstellungswoche NNN - fortlaufende Nummer

| Т | LO |
|---|----|
|---|----|

Chargennummer (PPPP YYYY WW) PPPP - Werk YYYY - Herstellungsjahr WW - Herstellungswoche

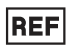

Artikelnummer

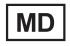

Medizinprodukt

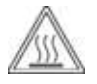

Achtung, heiße Oberfläche

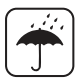

Vor Nässe schützen

### 16.2 Betriebszustände / Fehlersignale

Die Prothese zeigt Betriebszustände und Fehlermeldungen mit Piep- und Vibrationssignalen an.

### 16.2.1 Signalisierung der Betriebszustände

### Ladegerät angelegt/abgenommen

| Piepsignal | Vibrationssignal | Ereignis                                                         |
|------------|------------------|------------------------------------------------------------------|
| _          | 3 x lang         | Lademodus gestartet (3 Sek. nach dem Anlegen des Ladegeräts)     |
| 1 x kurz   | 1 x kurz         | Selbsttest erfolgreich abgeschlossen, Produkt ist betriebsbereit |

### Modusumschaltung

### INFORMATION

Bei aktiviertem Mute Modus (Lautlosmodus) erfolgt keine Ausgabe der Piep- und Vibrationssignale.

### INFORMATION

Bei der Einstellung des Parameters **Lautstärke** in der Cockpit App auf '0', erfolgt keine Ausgabe der Piepsignale (siehe Seite 27).

| Piepsignal | Vibrations-<br>signal | Zusatzaktion durchge-<br>führt                                       | Ereignis                                                    |
|------------|-----------------------|----------------------------------------------------------------------|-------------------------------------------------------------|
| 1 x kurz   | 1 x kurz              | Modusumschaltung über die<br>Cockpit App                             | Modusumschaltung über die<br>Cockpit App durchgeführt.      |
| 1 x lang   | 1 x lang              | Wippen auf dem Vorfuß und<br>anschließend Prothesenbein<br>entlastet | Wippmuster erkannt.                                         |
| 1 x kurz   | 1 x kurz              | Prothesenbein entlastet und<br>1 Sekunde ruhig gehalten              | Umschaltung auf den Basismo-<br>dus (Modus 1) durchgeführt. |

| Piepsignal | Vibrations-<br>signal | Zusatzaktion durchge-<br>führt                          | Ereignis                                                |
|------------|-----------------------|---------------------------------------------------------|---------------------------------------------------------|
| 2 x kurz   | 2 x kurz              | Prothesenbein entlastet und<br>1 Sekunde ruhig gehalten | Umschaltung auf den MyMode 1<br>(Modus 2) durchgeführt. |
| 3 x kurz   | 3 x kurz              | Prothesenbein entlastet und<br>1 Sekunde ruhig gehalten | Umschaltung auf den MyMode 2<br>(Modus 3) durchgeführt. |

### 16.2.2 Warn-/Fehlersignale

### Fehler während der Benutzung

| Piepsignal | Vibrationssignal                                                                                                    | Ereignis                                                                                                    | Notwendige Handlung                                                                                                    |
|------------|----------------------------------------------------------------------------------------------------|----------------------------------------------------------------------------------------------------|----------------------------------------------------------------------------------------------------|
| _          | 1 x lang im Intervall<br>von ca. 5 Sekunden<br>(bei aktiviertem Mute<br>Modus (Lautlosmo-<br>dus) erfolgt keine<br>Ausgabe dieses Si-<br>gnals) | Überhitzte Hydraulik                                                                                                    | Aktivität reduzieren.                                                                                                    |
| -          | 3 x lang                                                                                                    | Ladezustand unter<br>25%                                                                                                    | Akku in absehbarer Zeit<br>laden.<br>Verbleibende Betriebs-<br>dauer ca. 24 Stunden                                                                                                    |
| -          | 5 x lang                                                                                                    | Ladezustand unter<br>10%                                                                                                    | Akku bald laden<br>Verbleibende Betriebs-<br>dauer noch ca. 6 Stunden                                                                                                    |
| 5 x lang   | 5 x lang alle 60 Se-<br>kunden wiederholt                                                                                                    | Mittelschwerer Feh-<br>ler (siehe Seite 37)<br>z.B. ein Sensor ist<br>nicht betriebsbereit                                                                  | Gehen mit Einschränkung<br>möglich. Der veränderte<br>Beugewiderstand muss<br>beachtet werden.<br>Das Produkt muss umge-<br>hend durch einen Ortho-<br>pädietechniker überprüft<br>werden. |
| 10 x lang  | 10 x lang                                                                                                    | Ladezustand 5%<br>Nach den Piep- und<br>Vibrationssignalen er-<br>folgt die Umschal-<br>tung in den Leerakku-<br>Modus mit anschlie-<br>ßender Abschaltung. | Akku laden.                                                                                                    |

| Piepsignal | Vibrationssignal                                    | Ereignis                                                                                                    | Notwendige Handlung                                                                                                    |
|------------|-----------------------------------------------------|----------------------------------------------------------------------------------------------------|----------------------------------------------------------------------------------------------------|
| 30 x lang  | 1x lang, 1x kurz alle<br>3 Sekunden wieder-<br>holt | Schwerer Fehler /<br>Signalisierung des<br>aktivierten Sicher-<br>heitsmodus (siehe<br>Seite 37)<br>z.B. ein oder mehrere<br>Sensoren sind nicht<br>betriebsbereit                        | Durch Anlegen/Abneh-<br>men des Ladegeräts ver-<br>suchen, diesen Fehler zu-<br>rückzusetzen.<br>Bleibt dieser Fehler be-<br>stehen, ist die Verwen-<br>dung des Produkts nicht<br>mehr zulässig. Das Pro-<br>dukt muss umgehend<br>durch einen Orthopädie-<br>techniker überprüft wer-<br>den. |
| _          | andauernd                                           | Totalausfall<br>Keine elektronische<br>Steuerung mehr<br>möglich. Sicherheits-<br>modus aktiv oder un-<br>bestimmter Zustand<br>der Ventile. Unbe-<br>stimmtes Verhalten<br>des Produkts. | Durch Anlegen/Abneh-<br>men des Ladegeräts ver-<br>suchen, diesen Fehler zu-<br>rückzusetzen.<br>Bleibt dieser Fehler be-<br>stehen, ist die Verwen-<br>dung des Produkts nicht<br>mehr zulässig. Das Pro-<br>dukt muss umgehend<br>durch einen Orthopädie-<br>techniker überprüft wer-<br>den. |

### Fehler beim Laden des Produkts

| LED am<br>Netzteil | Status<br>LED am<br>Ladege-<br>rät | Fehler                                                                              | Lösungsschritte                                                                                        |
|--------------------|------------------------------------|-------------------------------------------------------------------------------------|----------------------------------------------------------------------------------------------------|
| 0                  |                                    | Länderspezifischer Steckeradapter<br>am Netzteil nicht vollständig einge-<br>rastet | Überprüfen, ob der länderspezifi-<br>sche Steckeradapter vollständig<br>am Netzteil eingerastet ist.   |
|                    |                                    | Steckdose ohne Funktion                                                             | Steckdose mit einem anderen<br>Elektrogerät prüfen.                                                    |
|                    |                                    | Netzteil defekt                                                                     | Das Ladegerät und Netzteil muss<br>von einer autorisierten Ottobock<br>Servicestelle überprüft werden. |
|                    |                                    | Verbindung vom Ladegerät zum<br>Netzteil unterbrochen                               | Überprüfen, ob der Stecker des<br>Ladekabels am Ladegerät vollstän-<br>dig eingerastet ist.            |
|                    |                                    | Ladegerät defekt                                                                    | Das Ladegerät und Netzteil muss<br>von einer autorisierten Ottobock<br>Servicestelle überprüft werden. |

| Status<br>LED                                     | Ladezustandsanzei-<br>ge (5 LED)                              | Fehler                                                                                                    | Lösungsschritte                                                                                                    |
|---------------------------------------------------|---------------------------------------------------------------|----------------------------------------------------------------------------------------------------|----------------------------------------------------------------------------------------------------|
| Der LED<br>Ring<br>leuchtet<br>schwach<br>violett | keine LED leuchtet                                            | Abstand vom Ladege-<br>rät zum Empfänger<br>der Ladeeinheit an<br>der Prothese zu groß.<br>Ist der Abstand grö-<br>ßer als 2 mm kann die<br>Prothese nicht gela-<br>den werden. | Abstand zwischen La-<br>degerät und Empfän-<br>ger der Ladeeinheit<br>verringern.                                                                                                    |
| Der LED<br>Ring<br>leuchtet<br>gelb               | 2. und 4. LED leuch-<br>ten<br>1. , 3. und 5. LED<br>leuchten | Übertemperatur Lade-<br>gerät<br>Über-/Untertempera-<br>tur Prothese                                                                                                    | Überprüfen, ob die an-<br>gegebenen Umge-<br>bungsbedingungen für<br>das Laden des Akkus<br>eingehalten wurden<br>(siehe Seite 39).                                                                                           |
|                                                   | 3. LED leuchtet                                               | Die Prothese wird<br>nicht geladen<br>Abstand vom Ladege-<br>rät zum Empfänger<br>der Ladeeinheit zu<br>groß.                                                                   | Kopplung kann durch<br>Verringerung des Ab-<br>stands zwischen Lade-<br>gerät und Empfänger<br>der Ladeeinheit ver-<br>bessert werden.                                                                                        |
| Der LED<br>Ring<br>leuchtet<br>grün               |                                                               | Ladegerät funktionsfä-<br>hig, jedoch noch nicht<br>am Empfänger ange-<br>legt oder der Abstand<br>vom Ladegerät zum<br>Empfänger der Lade-<br>einheit ist zu groß.             | Ladegerät anlegen<br>oder Abstand zwischen<br>Ladegerät und Emp-<br>fänger der Ladeeinheit<br>an der Prothese verrin-<br>gern.                                                                                                |
| Der LED<br>Ring<br>blinkt rot                     |                                                               | Die Prothese wird<br>nicht geladen<br>Ladegerät defekt.                                                                                                    | Fehler durch Ab- und<br>Anstecken des Netz-<br>teils beheben.<br>Sollte der Fehler be-<br>stehen bleiben, muss<br>das Ladegerät und<br>Netzteil von einer auto-<br>risierten Ottobock Ser-<br>vicestelle überprüft<br>werden. |

### 16.2.3 Fehlermeldungen beim Verbindungsaufbau mit der Cockpit App

| Fehlermeldung          | Ursache                  | Abhilfe                                         |
|------------------------|--------------------------|-------------------------------------------------|
| Passteil war mit ande- | Das Passteil war mit ei- | Zum Trennen der ursprünglichen Verbin-          |
| rem Gerät verbunden.   | nem weiteren Endgerät    | dung auf die Schaltfläche " <b>OK</b> " tippen. |
| Verbindung herstel-    | verbunden                | Soll die ursprüngliche Verbindung nicht         |
| len?                   |                          | getrennt werden, auf die Schaltfläche "Ab-      |
|                        |                          | brechen" tippen.                                |

| Fehlermeldung                    | Ursache                                                                                                    | Abhilfe                                                                                                    |
|----------------------------------|----------------------------------------------------------------------------------------------------|----------------------------------------------------------------------------------------------------|
| Moduswechsel fehl-<br>geschlagen | Während das Passteil in<br>Bewegung war (z. B.<br>während dem Gehen)<br>wurde versucht in einen<br>anderen MyMode umzu-<br>schalten | Aus Sicherheitsgründen ist der Wechsel ei-<br>nes MyMode nur bei unbewegten Passtei-<br>len z. B. im Stehen oder im Sitzen zulässig.                                                                                                    |
| (ⓒ)                              | Eine aktuelle Verbindung<br>zum Passteil wurde un-<br>terbrochen                                                                    | <ul> <li>Folgende Punkte überprüfen:</li> <li>Abstand des Passteils zum Endgerät</li> <li>Ladezustand des Akkus des Passteils</li> <li>Bluetooth des Passteils eingeschaltet?<br/>(Bluetooth des Passteils aus-/einschalten)</li> <li>Das Passteil mit der Fußssohle nach<br/>oben halten, um das Passteil für 2 Minuten "sichtbar" zu schalten.</li> <li>Wurde bei mehreren gespeicherten<br/>Passteilen das richtige Passteil ge-<br/>wählt?</li> </ul> |

### 16.2.4 Statussignale

### Ladegerät angelegt

| LED am<br>Netzteil | Status<br>LED am<br>Ladegerät | Ereignis                                                                                                    |
|--------------------|-------------------------------|----------------------------------------------------------------------------------------------------|
|                    |                               | Netzteil und Ladegerät betriebsbereit. Ladegerät noch nicht am Emp-<br>fänger angelegt.                                                                                                    |
|                    |                               | Ladegerät am Empfänger angelegt und gut gekoppelt.<br>Diese Anzeige erlischt automatisch nach einer Minute, damit nachts<br>das Aufleuchten nicht stört. Der Ladevorgang wird dadurch nicht unter-<br>brochen. |

### Ladegerät abgenommen

| Piepsi-<br>gnal | Vibrati-<br>onssi-<br>gnal | Ereignis                                                               | Lösungsschritte |
|-----------------|----------------------------|------------------------------------------------------------------------|-----------------|
| 1 x kurz        | 1 x kurz                   | Selbsttest erfolgreich abgeschlos-<br>sen. Produkt ist betriebsbereit. |                 |

| Piepsi-<br>gnal | Vibrati-<br>onssi-<br>gnal | Ereignis                                                                                                    | Lösungsschritte                                                                                                    |
|-----------------|----------------------------|----------------------------------------------------------------------------------------------------|----------------------------------------------------------------------------------------------------|
| 3 x kurz        | 3 x kurz                   | Wartungshinweis :<br>z.B.: Wartungsintervall überschrit-<br>ten, vorübergehende Störung eines<br>Sensorsignals | <ul> <li>Mit der Cockpit App den nächsten Wartungstermin der Prothese überprüfen (siehe Seite 31). Sollte das Datum innerhalb des nächsten Monats liegen, einen Wartungstermin mit dem Orthopädietechniker vereinbaren. Zu diesem Termin muss dem Orthopädietechniker zusätzlich zu der Prothese mit Rohradapter auch das Ladegerät und das Netzteil übergeben werden.</li> <li>Durch Anlegen/Abnehmen des Ladegeräts einen erneuten Selbsttest durchführen.</li> <li>Ertönt das Piepsignal erneut und der Wartungstermin ist noch nicht erreicht oder überschritten, sollte der Orthopädietechniker in absehbarer Zeit aufgesucht werden. Dieser leitet die Prothese falls erforderlich an eine autorisierte Ottobock Servicestelle weiter.</li> <li>Die Verwendung ist uneingeschränkt möglich. Möglicherweise erfolgt jedoch keine Ausgabe von Vibrationssignalen.</li> </ul> |

#### Ladezustand des Akkus

Während des Ladevorgangs wird der aktuelle Ladezustand durch die Anzahl der leuchtenden LED's seitlich am Ladegerät angezeigt.

| LEDs    | 0      | 1       | 2       | 3       | 4       | 5    |
|---------|--------|---------|---------|---------|---------|------|
| Ladezu- | 0%-10% | 10%-30% | 30%-50% | 50%-70% | 70%-90% | >90% |
| stand   |        |         |         |         |         |      |

#### 16.3 Richtlinien und Herstellererklärung

#### 16.3.1 Elektromagnetische Umgebung

Dieses Produkt ist für den Betrieb in folgenden elektromagnetischen Umgebungen bestimmt:

- Betrieb in einer professionellen Einrichtung des Gesundheitswesens (z.B. Krankenanstalt, etc.)
- Betrieb in Bereichen der häuslichen Gesundheitsfürsorge (z.B. Anwendung zu Hause, Anwendung im Freien)

Beachten Sie die Sicherheitshinweise im Kapitel "Hinweise zum Aufenthalt in bestimmten Bereichen" (siehe Seite 11).

### Elektromagnetische Emissionen

| Störsendungs-Mes-<br>sungen                              | Übereinstimmung                                             | Elektromagnetische Umgebung - Leitlinie                                                                                                    |
|----------------------------------------------------------|-------------------------------------------------------------|----------------------------------------------------------------------------------------------------|
| HF-Aussendungen ge-<br>mäß CISPR 11                      | Gruppe 1 / Klasse B                                         | Das Produkt verwendet HF-Energie aus-<br>schließlich zu seiner internen Funktion. Daher<br>ist seine HF-Aussendung sehr gering und es<br>ist unwahrscheinlich, dass benachbarte elek-<br>tronische Geräte gestört werden. |
| Oberschwingungen<br>nach IEC 61000-3-2                   | nicht anwendbar -<br>Leistung liegt unter-<br>halb von 75 W | -                                                                                                    |
| Spannungsschwan-<br>kungen/Flicker nach<br>IEC 61000-3-3 | Produkt erfüllt die Nor-<br>manforderungen.                 | _                                                                                                    |

### Elektromagnetische Störfestigkeit

| Phänomen                                                                     | EMV-Grundnorm<br>oder<br>Prüfverfahren | Störfestigkeits-Prüfpegel                                                                                                    |
|------------------------------------------------------------------------------|----------------------------------------|----------------------------------------------------------------------------------------------------|
| Entladung statischer<br>Elektrizität                                         | IEC 61000-4-2                          | ± 8 kV Kontakt<br>± 2 kV, ± 4 kV, ± 8 kV, ± 15 kV Luft,                                                                          |
| Hochfrequente elek-<br>tromagnetische Felder                                 | IEC 61000-4-3                          | 10 V/m<br>80 MHz bis 2,7 GHz<br>80 % AM bei 1 kHz                                                                                |
| Magnetfelder mit ener-<br>gietechnischen Be-<br>messungs-Frequenzen          | IEC 61000-4-8                          | 30 A/m<br>50 Hz oder 60 Hz                                                                                                    |
| Schnelle transiente<br>elektrische Störgrö-<br>ßen/ Bursts                   | IEC 61000-4-4                          | ± 2 kV<br>100 kHz Wiederholfrequenz                                                                                              |
| Stoßspannungen<br>Leitung gegen Leitung                                      | IEC 61000-4-5                          | ± 0,5 kV, ± 1 kV                                                                                                    |
| Leitungsgeführte Stör-<br>größen, induziert<br>durch hochfrequente<br>Felder | IEC 61000-4-6                          | 3 V<br>0,15 MHz bis 80 MHz<br>6 V in ISM- und Amateurfunk-Frequenzbän-<br>dern zwischen 0,15 MHz und 80 MHz<br>80 % AM bei 1 kHz |
| Spannungseinbrüche                                                           | IEC 61000-4-11                         | 0 % U <sub>T</sub> ; 1/2 Periode<br>bei 0, 45, 90, 135, 180, 225, 270 und 315<br>Grad                                            |
|                                                                              |                                        | 0 % U <sub>T</sub> ; 1 Periode<br>und<br>70 % U <sub>T</sub> ; 25/30 Perioden<br>Einphasig: bei 0 Grad                           |
| Spannungsunterbre-<br>chungen                                                | IEC 61000-4-11                         | 0 % U <sub>T</sub> ; 250/300 Perioden                                                                                            |

### Störfestigkeit gegenüber drahtlosen Kommunikationseinrichtungen

| Prüffre-<br>quenz<br>[MHz] | Frequenz-<br>band<br>[MHz] | Funkdienst                                                      | Modulation                          | Maximale<br>Leistung<br>[W] | Entfernung<br>[m] | Störfestig-<br>keits-Prüf-<br>pegel<br>[V/m] |
|----------------------------|----------------------------|-----------------------------------------------------------------|-------------------------------------|-----------------------------|-------------------|----------------------------------------------|
| 385                        | 380 bis 390                | TETRA 400                                                       | Pulsmodulati-<br>on<br>18 Hz        | 1,8                         | 0,3               | 27                                           |
| 450                        | 430 bis 470                | GMRS 460,<br>FRS 460                                            | FM<br>± 5 kHz<br>Hub<br>1 kHz Sinus | 1,8                         | 0,3               | 28                                           |
| 710                        | 704 bis 787                | LTE Band 13,                                                    | Pulsmodulati-                       | 0,2                         | 0,3               | 9                                            |
| 745                        |                            | 17                                                              | on<br>017 LI-                       |                             |                   |                                              |
| 780                        |                            |                                                                 | 217 П2                              |                             |                   |                                              |
| 810                        | 800 bis 960                | GSM 800/90-                                                     | Pulsmodulati-                       | 2                           | 0,3               | 28                                           |
| 870                        |                            | 0,<br>TETRA 800                                                 | on<br>18 Hz                         |                             |                   |                                              |
| 930                        |                            | iDEN 820,<br>CDMA 850,<br>GSM 800/90-<br>0,<br>LTE Band 5       |                                     |                             |                   |                                              |
| 1720                       | 1700 bis                   | GSM 1800;                                                       | Pulsmodulati-                       | 2                           | 0,3               | 28                                           |
| 1845                       | 1990                       | CDMA 1900;                                                      | on                                  |                             |                   |                                              |
| 1970                       |                            | DECT;<br>LTE Band 1,<br>3, 4, 25;<br>UMTS                       | 217 HZ                              |                             |                   |                                              |
| 2450                       | 2400 bis<br>2570           | Bluetooth<br>WLAN 802.1-<br>1 b/g/n,<br>RFID 2450<br>LTE Band 7 | Pulsmodulati-<br>on<br>217 Hz       | 2                           | 0,3               | 28                                           |
| 5240                       | 5100 bis                   | WLAN 802.1-                                                     | Pulsmodulati-                       | 0,2                         | 0,3               | 9                                            |
| 5500                       | 5800                       | 1 a/n                                                           | on                                  |                             |                   |                                              |
| 5785                       |                            |                                                                 | 217 HZ                              |                             |                   |                                              |

### Störfestigkeit gegenüber Magnetfeldern im Nahbereich

| Prüffrequenz | Modulation                | Störfestigkeits-Prüfpegel [A/m] |
|--------------|---------------------------|---------------------------------|
| 30 kHz       | CW                        | 8                               |
| 134,2 kHz    | Pulsmodulation<br>2,1 kHz | 65                              |
| 13,56 MHz    | Pulsmodulation<br>50 kHz  | 7,5                             |

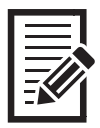

|  | <br> |  |
|--|------|--|
|  |      |  |
|  |      |  |
|  |      |  |
|  |      |  |
|  |      |  |
|  |      |  |
|  |      |  |
|  |      |  |
|  |      |  |
|  |      |  |
|  |      |  |
|  |      |  |
|  |      |  |
|  |      |  |
|  |      |  |
|  |      |  |
|  |      |  |
|  |      |  |
|  |      |  |
|  |      |  |
|  |      |  |
|  |      |  |
|  |      |  |
|  |      |  |
|  |      |  |
|  |      |  |
|  |      |  |

#### The product 3B5-3/3B5-3=ST is covered by the following patents:

| Canada:         | CA 2 651 124; CA 2 714 469; CA 2 780 511; CA 2 704 792; CA 2 626 738;CA 2 780 192;<br>CA 2 779 784                                                                                                    |
|-----------------|----------------------------------------------------------------------------------------------------|
| China:          | CN 101 453 963; CN 101 909 553; CN 101 938 958; CN 102 711 672; CN 102 647 963;<br>CN 101 346 110; CN 102 740 804; CN 102 762 171; CN 102 724 936; CN 102 740 803;<br>CN 104 856 787                                                                                                    |
| Finland:        | FI 110 159                                                                                                    |
| Germany:        | DE 10 2008 010 281: DE 10 2009 052 887                                                                                                    |
| Japan:          | JP 4 718 635; JP 5 619 910; JP 5 547 091; JP 5 394 579;JP 5 968 591; JP 5 678 079;<br>JP 6 109 793;                                                                                                    |
| Russia:         | RU 2 404 730; RU 2 484 789; RU 2 533 967; RU 2 488 367; RU 2 508 078; RU2 572 741                                                                                                    |
| Taiwan:         | R.O.C. Invention Patent No. I386194; I459936; I442912; I494095; I551277; I551278; 530278; I542335; I519292; I517845                                                                                                    |
| USA:            | US 7 731 759; US 6 908 488; US 8 083 807, US 8 474 329; US 8 876 912; US 8 814 948;<br>US 9 066 818; US 9 278 013; US 9 248 031; US 9 572 690                                                                                                    |
| European Patent | EP 1237513 in DE, FR, GB<br>EP 2015712 in DE, ES, FR, GB, IT, NL, SE, TR<br>EP 2240124 in DE, FR, GB, IT, NL, SE, TR<br>EP 2498725 in DE, FR, GB, IS, IT, NL, SE, TR<br>EP 2498725 in DE, FR, GB<br>EP 2498726 in DE, FR, GB, IS, IT, NL, SE, TR<br>EP 2498729 in DE, FR, GB, IS, IT, NL, SE, TR<br>EP 2498730 in DE, FR, GB<br>EP 2498720 in DE, FR, GB<br>EP 2498720 in DE, FR, GB<br>EP 2498720 in DE, FR, GB<br>EP 2498720 in DE, FR, GB<br>EP 2498720 in DE, FR, GB<br>EP 2498720 in DE, FR, GB<br>EP 2498720 in DE, FR, GB, IS, IT, NL, TR<br>EP 2498720 in DE, FR, GB, IS, IT, NL, SE, TR<br>EP 1940327 in DE, FR, GB, IS, IT, NL, SE, TR<br>EP 2772232 in DE, GB, FR, IT, NL, SE, TR, IS |

Patents pending in Brazil, Germany and USA

644

Otto Bock Healthcare Products GmbH Brehmstraße 16 · 1110 Wien · Austria T +43-1 523 37 86 · F +43-1 523 22 64 info.austria@ottobock.com · www.ottobock.com